#### ICP2432 User's Guide for Windows NT®

DC 900-1510C

Simpact, Inc. 9210 Sky Park Court San Diego, CA 92123 July 1998

<u>SIMPACT</u>

Simpact, Inc. 9210 Sky Park Court San Diego, CA 92123 (619) 565-1865

ICP2432 User's Guide for Windows NT © 1997–1998 Simpact, Inc. All rights reserved Printed in the United States of America

This document can change without notice. Simpact, Inc. accepts no liability for any errors this document might contain.

Freeway is a registered trademark of Simpact, Inc. All other trademarks and trade names are the properties of their respective holders.

## Contents

| List of Figures                                               | 7  |
|---------------------------------------------------------------|----|
| List of Tables                                                | 9  |
| Preface                                                       | 11 |
| 1 Product Overview                                            | 15 |
| 2 Software Installation                                       | 17 |
| 2.1 Memory Requirements                                       | 17 |
| 2.2 ICP2432 Software Installation Procedure                   | 17 |
| 2.3 Protocol or Toolkit Software Installation Procedure       | 22 |
| 3 Programming Using the Data Link Interface                   | 31 |
| 3.1 Embedded Interface Description                            | 32 |
| 3.1.1 Comparison of Freeway Server and Embedded Interfaces    | 32 |
| 3.1.2 Embedded Interface Objectives                           | 33 |
| 3.2 DLI Embedded Interface                                    | 34 |
| 3.2.1 Configuration Files                                     | 34 |
| 3.2.1.1 TSI Configuration File                                | 34 |
| 3.2.1.2 DLI Configuration File                                | 36 |
| 3.2.2 The Application Program's Interface to DLI              | 36 |
| 3.2.2.1 Embedded Interface — Changes in DLI/TSI Protocol      | 36 |
| 3.2.2.2 Changes in the Application Program's Interface to DLI | 37 |
| 3.2.2.3 NTsi Tracing                                          | 39 |
| 3.2.2.4 NTsi Logging                                          | 40 |
| 3.2.2.5 Error Codes                                           | 42 |

| 4 Progra    | amming Using the Win32 Interface             | <b>43</b> |
|-------------|----------------------------------------------|-----------|
| 4.1 Fur     | nction Mappings                              | 43        |
| 4.1.1       | Opening the ICP                              | 44        |
| 4.1.2       | Reading Data                                 | 45        |
| 4.1.3       | Writing Data                                 | <b>46</b> |
| 4.1.4       | Cancelling I/O                               | 47        |
| 4.1.5       | Device Control                               | 47        |
| 4.1         | 1.5.1 Cancelling I/O Requests                | <b>48</b> |
| 4.1         | 1.5.2 Obtaining Internal Driver Information  | 49        |
| 4.1         | 1.5.3 Expedited Write Requests               | 51        |
| 4.1         | 1.5.4 Support for ICP Initialization         | 53        |
| 4.1.6       | Closing A Handle                             | 53        |
| 4.2 Dri     | iver Features and Capabilities               | 54        |
| 4.2.1       | Download Support                             | 54        |
| 4.2.2       | Communication With ICP-Resident Tasks        | 54        |
| 4.2.3       | Multiplexed I/O                              | 55        |
| 4.2.4       | Error Logging                                | 55        |
| 4.3 1/0     | Completion Status.                           | 58        |
| 4.3.1       |                                              | 58        |
| 4.3.2       | Error Completion.                            | 58        |
| А ІСРТоо    | ol for Windows NT                            | <b>65</b> |
| A.1 ICF     | PTool Main Menu                              | <b>65</b> |
| A.1.1       | Download Protocol                            | 67        |
| <b>A.</b> 1 | .1.1.1 Download Protocol Confirmation        | <b>69</b> |
| <b>A.</b> 1 | .1.1.2 Specifying a Protocol Download Script | <b>69</b> |
| A.1.2       | Protocol Diagnostics                         | <b>70</b> |
| <b>A.</b> 1 | 1.2.1 Run Protocol Diagnostics               | 70        |
| <b>A.</b> 1 | 1.2.2 Generic Diagnostic (Loopback) Test     | 72        |
| <b>A.</b> 1 | 1.2.3 Default Configuration Menu             | 74        |
| <b>A.</b> 1 | 1.2.4Attach Link Menu                        | 76        |
| <b>A.</b> 1 | 1.2.5 Configure Link Menu                    | 77        |
| <b>A.</b> 1 | 1.2.6 Enable Link Menu                       | 78        |
| <b>A.</b> 1 | 1.2.7 Send Data Menu                         | 79        |
| <b>A.</b> 1 | 1.2.8    Disable Link Menu                   | 80        |
| <b>A.</b> 1 | 1.2.9 Detach Link Menu                       | <b>81</b> |

| Α           | .1.3 Advanced Options                  |  |
|-------------|----------------------------------------|--|
|             | A.1.3.1 Event Viewer                   |  |
| B De        | bug Support for ICP-resident Software  |  |
| C AI        | OCCP NRM Loopback Test Procedure       |  |
| <b>C.1</b>  | Overview of the Test Program           |  |
| C.2         | Hardware Setup for the Test Program    |  |
| C.3         | Running the Test Program               |  |
| C.4         | Sample Output from Test Program        |  |
| ) AV        | VS Loopback Test Procedure             |  |
| D.1         | Overview of the Test Program           |  |
| D.2         | Hardware Setup for the Test Program    |  |
| D.3         | Running the Test Program               |  |
| D.4         | Sample Output from Test Program        |  |
| E BS        | C Loopback Test Procedure              |  |
| E.1         | Overview of the Test Program           |  |
| <b>E.2</b>  | Hardware Setup for the Test Program    |  |
| E.3         | Running the Test Program               |  |
| E.4         | Sample Output from Test Program        |  |
| F FN        | 1P Loopback Test Procedure             |  |
| F.1         | Overview of the Test Program           |  |
| F.2         | Hardware Setup for the Test Program    |  |
| F.3         | Running the Test Program               |  |
| F.4         | Sample Output from Test Program        |  |
| G Pr        | otocol Toolkit Loopback Test Procedure |  |
| <b>G</b> .1 | Overview of the Test Program           |  |
| G.2         | Hardware Setup for the Test Program    |  |
| <b>G.3</b>  | Running the Test Program               |  |
| G.4         | Sample Output from Test Program        |  |
| I ST        | D1200A Loopback Test Procedure         |  |
| Ц1          | Overview of the Test Program           |  |

| H.2   | Hardware Setup for the Test Program. | 130 |
|-------|--------------------------------------|-----|
| H.3   | Running the Test Program.            | 131 |
| H.4   | Sample Output from Test Program      | 132 |
| I X.  | 25/HDLC Loopback Test Procedure      | 135 |
| I.1   | Overview of the Test Programs        | 135 |
| I.2   | Hardware Setup for the Test Programs | 136 |
| I.3   | Running the Test Programs            | 136 |
| I.4   | Sample Output from Test Programs.    | 139 |
| Index |                                      | 143 |

## List of Figures

| Figure 1–1: | Typical Data Communications System Configuration.      | 16        |
|-------------|--------------------------------------------------------|-----------|
| Figure 2–1: | Startup Information for Embedded ICP2432               | 18        |
| Figure 2–2: | Installation Directory for Embedded ICP2432            | 19        |
| Figure 2–3: | Program Folder                                         | 20        |
| Figure 2–4: | Restart Windows.                                       | 21        |
| Figure 2–5: | Startup Information for FMP                            | 24        |
| Figure 2–6: | Installation Directory for FMP                         | 25        |
| Figure 2–7: | Simpact ICPTool Icon                                   | 27        |
| Figure 2–8: | ICPTool Main Menu                                      | 27        |
| Figure 2–9: | Protocol Download Menu.                                | 28        |
| Figure 3–1: | DLI/TSI Interface in the Freeway Server Environment    | 32        |
| Figure 3–2: | DLI/NTsi Interface in the Embedded ICP2432 Environment | 33        |
| Figure 3–3: | NTsi Trace Buffer Example                              | 41        |
| Figure 3–4: | NTsi Log Buffer Example                                | 41        |
| Figure 4–1: | ICP_Driver_Info Structure                              | <b>50</b> |
| Figure 4–2: | IcpState Field Definitions                             | 51        |
| Figure 4–3: | Sample Event Log Displayed in the Event Viewer         | <b>56</b> |
| Figure 4–4: | Log Message Event Detail                               | 57        |
| Figure A-1: | Simpact ICPTool Icon                                   | 65        |
| Figure A-2: | ICPTool Main Menu                                      | 66        |
| Figure A–3: | ICP Information.                                       | 66        |
| Figure A-4: | Protocol Download Menu.                                | <b>68</b> |
| Figure A–5: | Protocol Download Confirmation                         | <b>69</b> |
| Figure A–6: | Protocol Diagnostics Menu                              | 71        |
| Figure A–7: | Generic Diagnostic Warning                             | 72        |

| Figure A-8:  | Generic Diagnostic Main Menu                                     |
|--------------|------------------------------------------------------------------|
| Figure A-9:  | Default Configuration Menu    75                                 |
| Figure A–10: | Attach Link Menu         76                                      |
| Figure A–11: | Configure Link Menu                                              |
| Figure A–12: | Enable Link Menu         78                                      |
| Figure A–13: | Send Data Menu         79                                        |
| Figure A–14: | Disable Link Menu.         80                                    |
| Figure A–15: | Detach Link Menu         81                                      |
| Figure A–16: | Advanced Options Menu         82                                 |
| Figure A–17: | Event Viewer         83                                          |
| Figure A–18: | Event Detail Output    84                                        |
| Figure C–1:  | Sample Output: NRM Non-blocking Loopback Program (nrmalp) 93     |
| Figure D–1:  | Sample Output: AWS Non-Blocking Loopback Program (awsalp) 99     |
| Figure E-1:  | Sample Output from BSC3780 Non-Blocking Loopback Program 105     |
| Figure F-1:  | Sample Output from FMP Non-Blocking Loopback Program 111         |
| Figure G-1:  | Main Menu of Protocol Toolkit Test                               |
| Figure G-2:  | Sample Output from Protocol Toolkit Test Showing Demo Option 119 |
| Figure G-3:  | Sample Output from Protocol Toolkit Test Showing a BSC Test 120  |
| Figure H–1:  | Sample Output from STD1200A Non-Blocking Loopback Program 133    |
| Figure I-1:  | Sample Output: HDLC Loopback Program (hdlc_user)                 |
| Figure I–2:  | Sample Output: X.25 Loopback Program (x25_svc)                   |

## **List of Tables**

| Table 2–1: | Protocol Identifiers.                   | 22        |
|------------|-----------------------------------------|-----------|
| Table 3–1: | NT Errors Mapped to tserrno Definitions | 42        |
| Table 4–1: | ICP2432 Driver Control Codes            | <b>48</b> |
| Table 4–2: | ICP_Driver_Info Structure Fields        | <b>50</b> |
| Table A–1: | Download a Protocol to the ICP.         | 67        |
| Table A–2: | Protocol Diagnostics Menu Selections    | 70        |
| Table 5–1: | BSC Protocol Loopback Test Programs     | 102       |
| Table I–1: | X.25/HDLC Test Files                    | 137       |

ICP2432 User's Guide for Windows NT

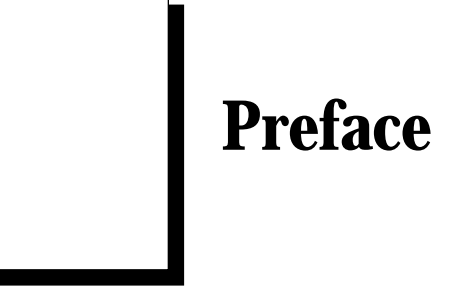

#### **Purpose of Document**

This document describes how to use the ICP2432 intelligent communications processor in a peripheral component interconnect (PCI) bus computer running the Windows NT operating system.

#### **Intended Audience**

This document is intended primarily for Windows NT system managers and applications programmers. Application programmers can use Simpact's data link interface (DLI) to interface to the ICP2432 device driver. The DLI provides dllnit, dlOpen, dlClose, dlWrite, dlRead, and related functions for accessing the ICP2432. Refer to Chapter 3 for details.

#### **Organization of Document**

Chapter 1 is an overview of the product.

Chapter 2 describes how to install the ICP2432 software in a Windows NT system. This chapter is of interest primarily to system managers.

Chapter 3 describes the Windows NT embedded interface to Simpact's data link interface (DLI). This chapter supplements the *Freeway Data Link Interface Reference Guide* and is of interest primarily to programmers who are either porting an existing application (currently operational in the Freeway server environment) to the embedded environment (for example, the PCI ICP2432) or who are developing an initial application to the DLI in the embedded environment.

Chapter 4 describes the Win32 interface to the ICP2432 device driver.

Appendix A describes Simpact's ICPTool for Windows NT which supports the software installation procedure in Chapter 2 and provides a graphical user interface to the ICP command-line tools.

Appendix B describes debug support.

Appendix C describes the loopback test procedure for the ADCCP NRM protocol.

Appendix D describes the loopback test procedure for the Asynchronous Wire Service (AWS) protocol.

Appendix E describes the loopback test procedure for the BSC protocols.

Appendix F describes the loopback test procedure for the FMP toolkit.

Appendix G describes the loopback test procedure for the protocol toolkit.

Appendix H describes the loopback test procedure for the STD1200A protocol.

Appendix I describes the loopback test procedure for the X.25 protocol.

#### **Document Conventions**

The term "ICP," as used in this document, refers to the physical ICP2432, whereas the term "device" refers to all of the Windows NT software constructs (device driver, I/O database, and so on) that define the device to the system, in addition to the ICP2432 itself.

Physical "ports" on the ICPs are logically referred to as "links." However, since port and link numbers are always identical (that is, port 0 is the same as link 0), this document uses the term "link."

Program code samples are written in the "C" programming language.

#### **Document Revision History**

The revision history of the *ICP2432 User's Guide for Windows NT*, Simpact document DC 900-1510C, is recorded below:

| <b>Document Revision</b> | <b>Release Date</b> | Description                                           |  |
|--------------------------|---------------------|-------------------------------------------------------|--|
| DC 900-1510A             | November 1997       | Original release                                      |  |
| DC 900-1510B             | March 1998          | General enhancements; see freeway\reInotes.           |  |
| DC 900-1510C             | July 1998           | Added Chapter 4, a description of the Win32 interface |  |

#### **Customer Support**

If you are having trouble with any Simpact product, call us at 1-800-275-3889 Monday through Friday between 8 a.m. and 5 p.m. Pacific time.

You can also fax your questions to us at (619) 560-2838 or (619) 560-2837 any time. Please include a cover sheet addressed to "Customer Service."

We are always interested in suggestions for improving our products. You can use the report form in the back of this manual to send us your recommendations.

ICP2432 User's Guide for Windows NT

# Chapter

## **Product Overview**

The Simpact ICP2432 data communications product allows PCIbus computers running the Windows NT operating system to transfer data to other computers or terminals over standard communications circuits. The remote site need not have identical equipment. The protocols used comply with various corporate, national, and international standards.

The ICP2432 product consists of the software and hardware required for user applications to communicate with remote sites. Figure 1–1 is a block diagram of a typical system configuration. Application software in the Windows NT system communicates with the ICP2432 by means of the Simpact-supplied device driver.

The ICPTool program, supplied with the product, downloads the ICP-resident software to the ICP2432. Simpact's ICPTool for Windows NT (described in Chapter 2 and Appendix A) supports the software installation process and provides a graphical user interface to download protocols and run diagnostic test programs.

The ICP controls the communications links for the user applications. The user application programs can use Simpact's data link interface (DLI) to read and write data to the ICP2432 for transmission to or receipt from the communications links, and can change the link configuration parameters. See Chapter 3.

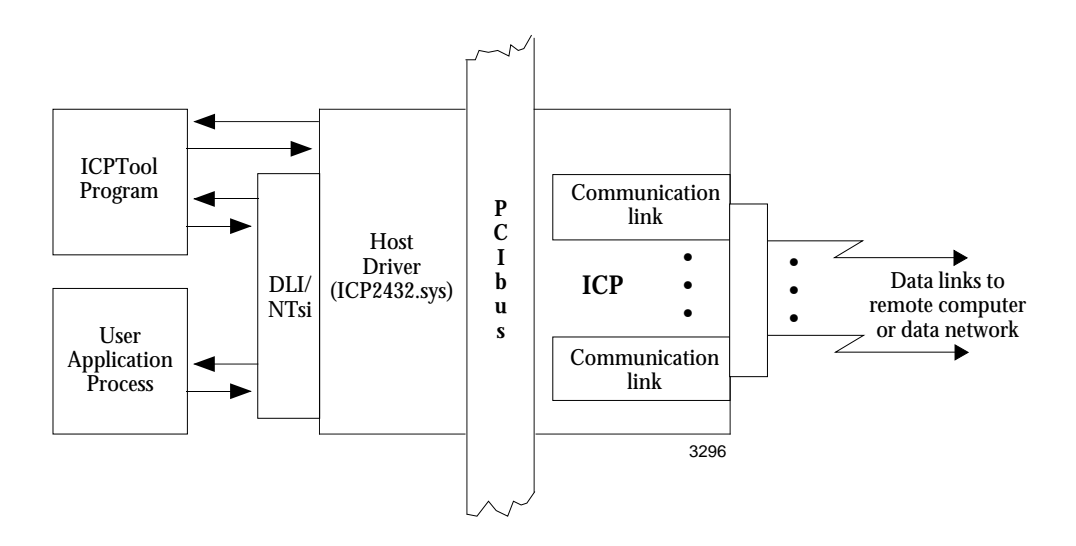

Figure 1–1: Typical Data Communications System Configuration

## Chapter **2**

## **Software Installation**

This chapter describes Simpact's ICP2432 software installation procedure for Windows NT 4.0.

#### 2.1 Memory Requirements

Simpact recommends that you have at least 32 megabytes of system memory for the ICP2432 product.

#### 2.2 ICP2432 Software Installation Procedure

#### Step 1:

Verify that you have installed one or more ICP2432 boards in your computer, as described in the *ICP2432 Hardware Installation Guide*.

#### Step 2:

Insert the first ICP2432 installation diskette or the CD-ROM into your Windows NT computer.

#### Step 3:

Start the installation by running the setup.exe program on the installation diskette or CD-ROM. Click Next when the startup information, shown in Figure 2–1, is displayed.

#### Note

If you install another ICP2432 board later, you do not have to run the setup.exe program again.

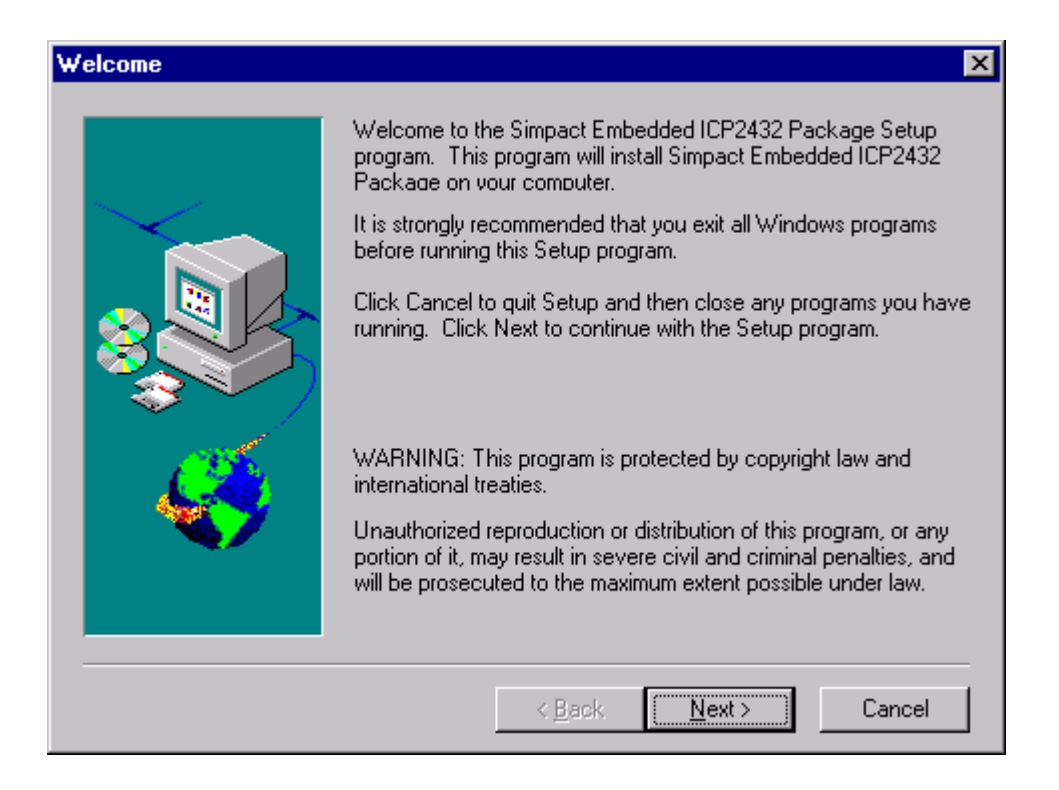

Figure 2–1: Startup Information for Embedded ICP2432

#### Step 4:

The installation script prompts for an installation directory in which to install the distribution software (Figure 2–2). The default directory is C:\. The software directory installed under C:\ is freeway. All system files are installed in the Windows NT system home directory (for example, C:\WinNT\system32). If the default directory is acceptable, click Next.

To install the software in a different directory, click Browse. If you install the software in a directory other than C:\, the <installed directory>\freeway\boot\icptoolload file must be modified to point to the correct directory.

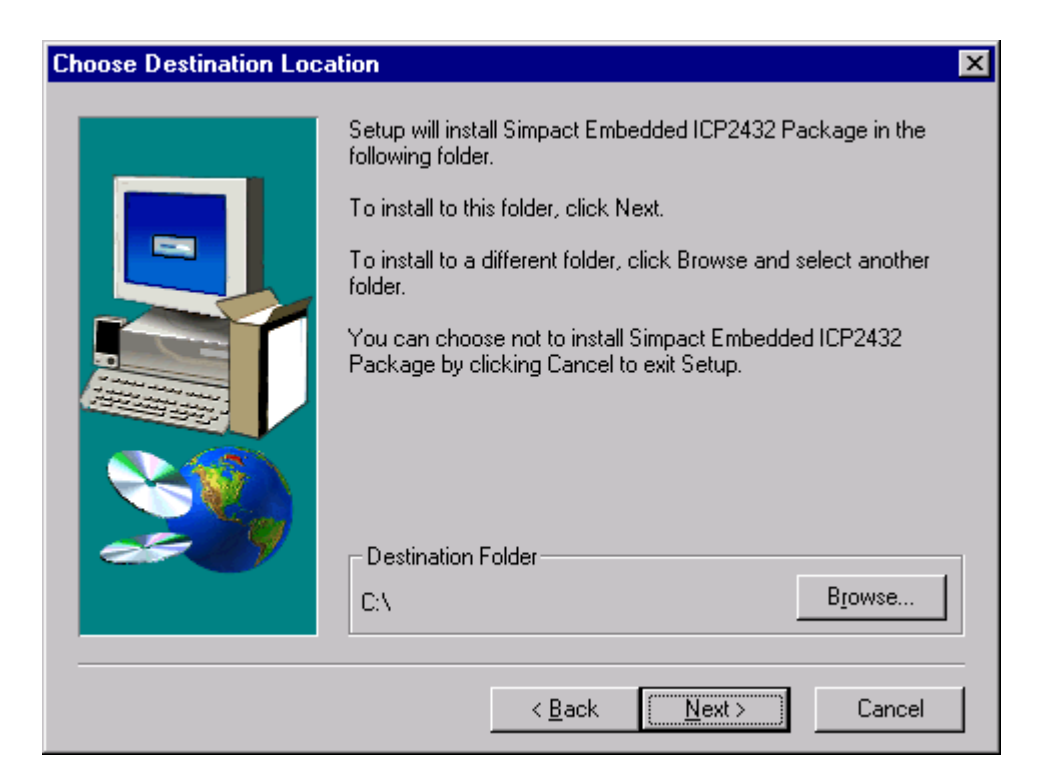

Figure 2–2: Installation Directory for Embedded ICP2432

#### Step 5:

Setup will then add program icons to the program folder (Figure 2–3). If the default folder name is acceptable, click Next. To choose a new folder name, click Browse.

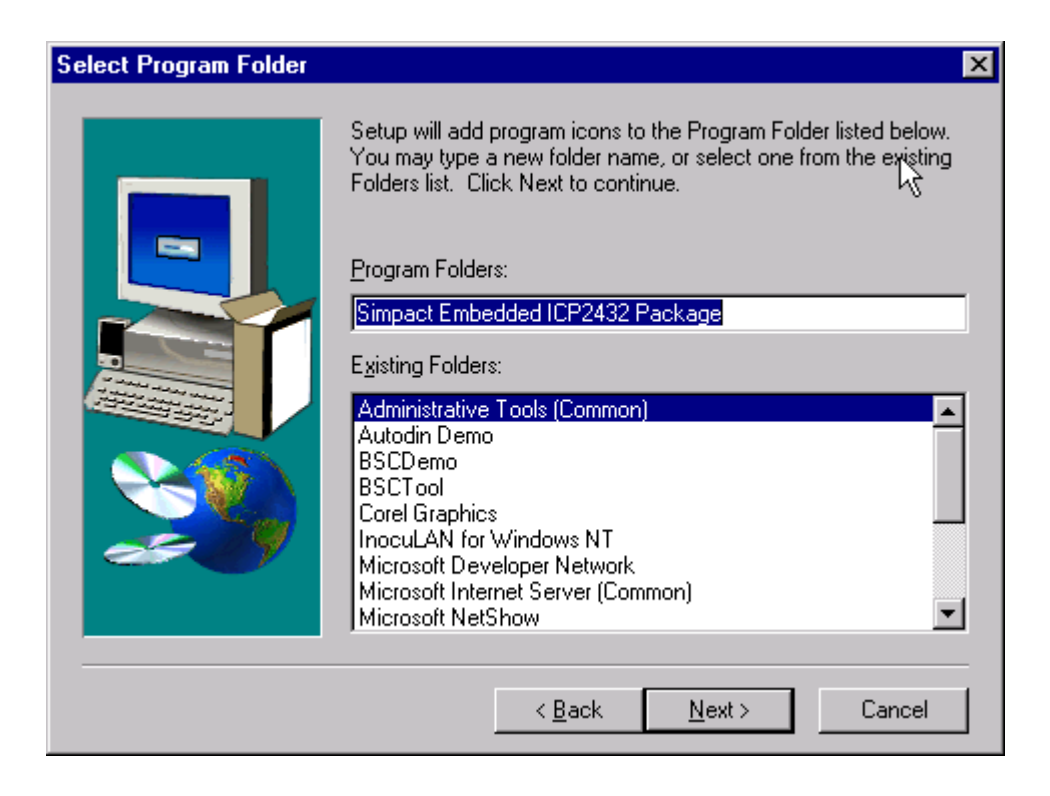

Figure 2–3: Program Folder

Step 6:

After completion of *Step 5*, the installation script updates and inserts keys into the system registry.

#### Step 7:

When the prompt asking "Do you want the ICP driver to be started automatically upon reboot?" appears, click Yes.

#### Step 8:

The Restart Windows menu (Figure 2–4) provides two options, to restart your computer now or later. Simpact recommends that you restart your computer now.

Note

Remove the installation diskette before restarting your computer.

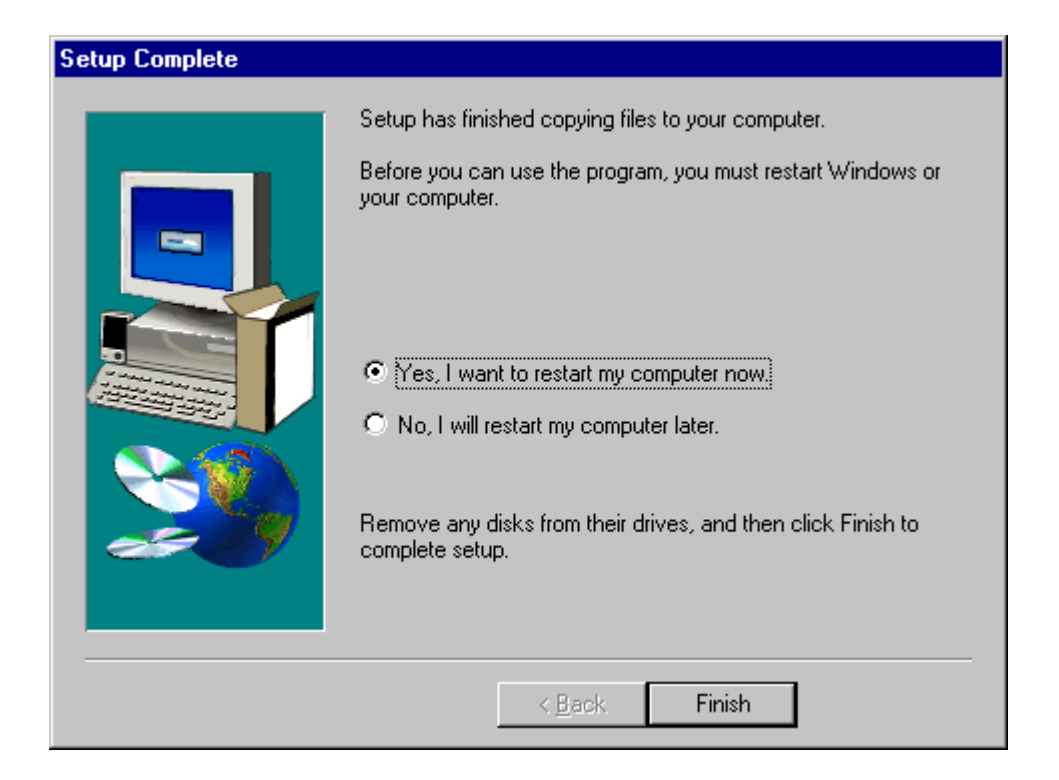

Figure 2–4: Restart Windows

#### 2.3 Protocol or Toolkit Software Installation Procedure

The ppp variables mentioned throughout this section specify the particular protocol you are using. Refer to Table 2–1.

| Protocol or Toolkit | Protocol Identifier<br>( <i>ppp</i> ) |
|---------------------|---------------------------------------|
| ADCCP NRM           | nrm                                   |
| AWS                 | aws                                   |
| BSC3270             | bsc3270 <sup>a</sup>                  |
| BSC2780/3780        | bsc3780 <sup>a</sup>                  |
| FMP                 | fmp                                   |
| Protocol Toolkit    | sps                                   |
| STD1200A            | s12                                   |
| X.25/HDLC           | x25 <sup>b</sup>                      |

Table 2–1: Protocol Identifiers

<sup>a</sup> Except for the load configuration file where *ppp* is bsc. For example, bsc load is used for BSC3270 and BSC2780/3780.

 $^{\rm b}$  Except for the test directory where ppp is x25mgr.

The following files are in the freeway directory:

- readme.ppp provides general information about the protocol software
- reinotes.ppp provides specific information about the current release of the protocol software
- relhist.ppp provides information about previous releases of the protocol software

The load file, *pppl*oad, is in the freeway\boot directory.

The executable object for protocol software other than protocol toolkit (*ppp\_*fw\_2432.mem) is in the freeway\icpcode\icp2432\protocols directory. The executable object for the protocol toolkit software (sps\_fw\_2432.mem) is in the freeway\icpcode\proto\_kit\icp2432 directory.

The executable object for the system-services module for protocol software other than protocol toolkit (xio\_2432.mem) is in the freeway\icpcode\icp2432\osimpact directory. The executable object for the system-services module for the protocol toolkit (xio\_2432.mem) is in the freeway\icpcode\os\_sds\icp2432 directory.

Source code for the loopback tests is in the freeway\client\test\ppp directory.

#### Step 1:

Insert the protocol installation diskette or CD-ROM into your Windows NT computer.

#### Step 2:

Start the installation by running the setup.exe program on the installation diskette or CD-ROM. Click Next when the startup information, as shown in the FMP example in Figure 2–5, is displayed.

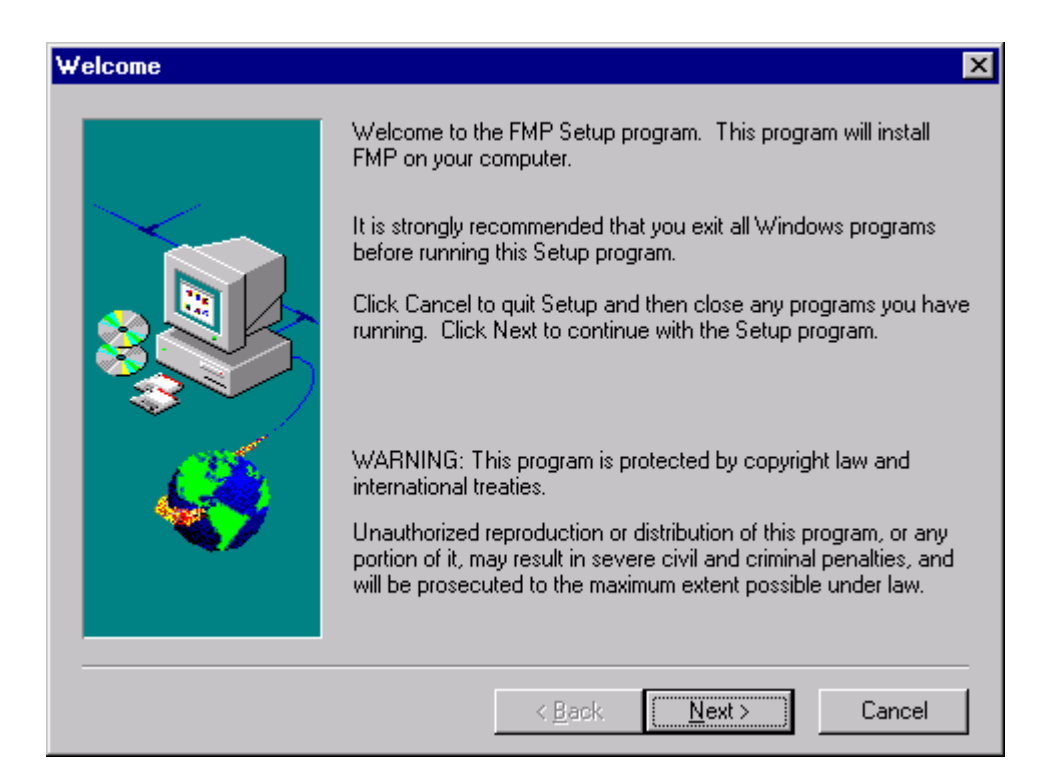

Figure 2–5: Startup Information for FMP

#### Step 3:

The installation script prompts for an installation directory in which to install the distribution software (Figure 2–6). The default directory is C:\. All system files are installed in the Windows NT system home directory (for example, C:\WinNT\system32). If the default directory is acceptable, click Next. To install the software in a different directory, click Browse.

| Choose Destination Loc | ation                                                                                                    | × |
|------------------------|----------------------------------------------------------------------------------------------------|---|
|                        | Setup will install Simpact FMP Protocol in the following folder.<br>To install to this folder, click Next.<br>To install to a different folder, click Browse and select another<br>folder.<br>You can choose not to install Simpact FMP Protocol by clicking<br>Cancel to exit Setup. |   |
|                        | C:\ Browse                                                                                                    |   |
|                        | < <u>B</u> ack <u>Next</u> > Cancel                                                                                                    |   |

Figure 2–6: Installation Directory for FMP

#### Step 4:

Using any text editor, edit the load file (freeway\boot\pppload) for your protocol. Uncomment the lines associated with ICP2432. Modify the path names as needed. Do not change the memory locations (such as 40001200) for the LOAD commands.

#### Note

If you are installing the X.25 protocol, you must build the CS API files. A make file is included that performs this operation.

From the freeway\lib\cs\_api directory, enter the following command. The newly created file will be placed in the freeway\ client\int\_nt\_emb\bin directory.

```
cd C:\freeway\lib\cs_api
nmake -f makefile.nta (for an Alpha NT system)
or
nmake -f makefile.nti (for an Intel NT system)
```

Dynamic link libraries must reside in the current working directory or in a directory specified in your "PATH" environment variable. Do one of the following:

Add \freeway\client\int\_nt\_emb\lib to your path.

or

Copy the .dll files from \freeway\client\int\_nt\_emb\lib to your bin directory or to another directory in your path.

Continue the installation at Step 5 below.

Step 5:

From the freeway\client\test\ppp directory, enter one of the following commands:

nmake -f makefile.nta (for an Alpha NT system)
nmake -f makefile.nti (for an Intel NT system)

The newly created files are placed in the freeway\client\int\_nt\_emb\bin directory.

Step 6:

Select "Start  $\rightarrow$  Programs  $\rightarrow$  Simpact ICP2432  $\rightarrow$  Simpact ICPTool" (or just double click on the Simpact ICPTool icon shown in Figure 2–7), then select Download Protocol from the *ICPTool Main Menu* (Figure 2–8) to display the *Protocol Download Menu* (Figure 2–9).

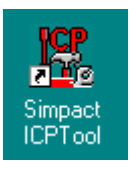

Figure 2–7: Simpact ICPTool Icon

| 🔣 Simpa | act ICPTool          | _ 🗆 × |
|---------|----------------------|-------|
|         |                      |       |
|         | Download Protocol    |       |
|         | Protocol Diagnostics |       |
|         | Advanced Options     |       |
|         | About ICP            |       |
|         | Quit                 |       |
|         |                      |       |

Figure 2–8: ICPTool Main Menu

DC 900-1510C

| Protocol Download                                                                                         | ×                                               |
|----------------------------------------------------------------------------------------------------|-------------------------------------------------|
| ICP Board: ICP1                                                                                           | Number of links: 2                              |
| List of Protocol Download Scripts:                                                                        |                                                 |
| fmpload<br>icptoolload                                                                                    | Download to ICP                                 |
|                                                                                                    | Have Disk                                       |
| Download Result:                                                                                          |                                                 |
| Loaded-> c:\freeway\icpcode\icp2432\osimp<br>Loaded-> c:\freeway\icpcode\icp2432\proto<br>INIT-> 0x812000 | oact\xio_2432.mem C A<br>cols\fmp_fw_2432.mem C |
| <u>+</u>                                                                                                  |                                                 |
| Protocol script currently downloaded:                                                                     |                                                 |
| Impload (C:\freeway\boot)                                                                                 | Download Upon Reboot                            |
| Protocol script to be downloaded upon reboot: -                                                           |                                                 |
| <none></none>                                                                                             | Clear                                           |
| OK.                                                                                                    |                                                 |

Figure 2–9: Protocol Download Menu

#### Step 7:

Select the protocol you wish to download in the List of Protocol Download Scripts, then select Download to ICP.

#### Step 8:

When the protocol is downloaded successfully, click OK, then OK again to exit Protocol Download, and Quit in the *ICPTool Main Menu*.

#### Step 9:

Go to the freeway\client\int\_nt\_emb\bin directory. Run the loopback test as described in the appropriate appendix for your protocol.

ICP2432 User's Guide for Windows NT

Chapter

## Programming Using the Data Link Interface

This chapter describes the application program interface to Simpact's data link interface (DLI) module residing in an "embedded PCI" environment, as opposed to a Freeway server environment. An example of the embedded PCI environment is the PCI ICP2432 in a Windows NT system.

This chapter supplements the DLI interface described in the *Freeway Data Link Interface Reference Guide*, which supports the Freeway environment and is the primary source of information for application programmers. This chapter focuses on the differences between the DLI interface to Freeway and the interface required for the embedded PCI in an NT system. The *Freeway Data Link Interface Reference Guide* also describes DLI functionality and specific interface requirements.

Some references are made to the transport subsystem interface (TSI). However, a new embedded TSI interface was developed for the NT system, called the "NTsi." The NTsi resides between the DLI and the NT system, and is transparent to the user programming to the DLI interface.

This chapter is of interest primarily to programmers who are either porting an existing application (currently operational in the Freeway environment) to the embedded environment (such as the embedded PCI ICP2432), or who are developing an initial application to the DLI in the embedded environment. For those developing initial applications, first read (and always have available) the *Freeway Data Link Interface Reference Guide*.

#### 3.1 Embedded Interface Description

#### 3.1.1 Comparison of Freeway Server and Embedded Interfaces

An embedded interface is one where the application does not access a network in communicating with the ICP. Traditionally, the DLI and TSI interfaces supported client applications communicating with the Freeway server on a local-area network (LAN). This type of interface is shown in Figure 3–1.

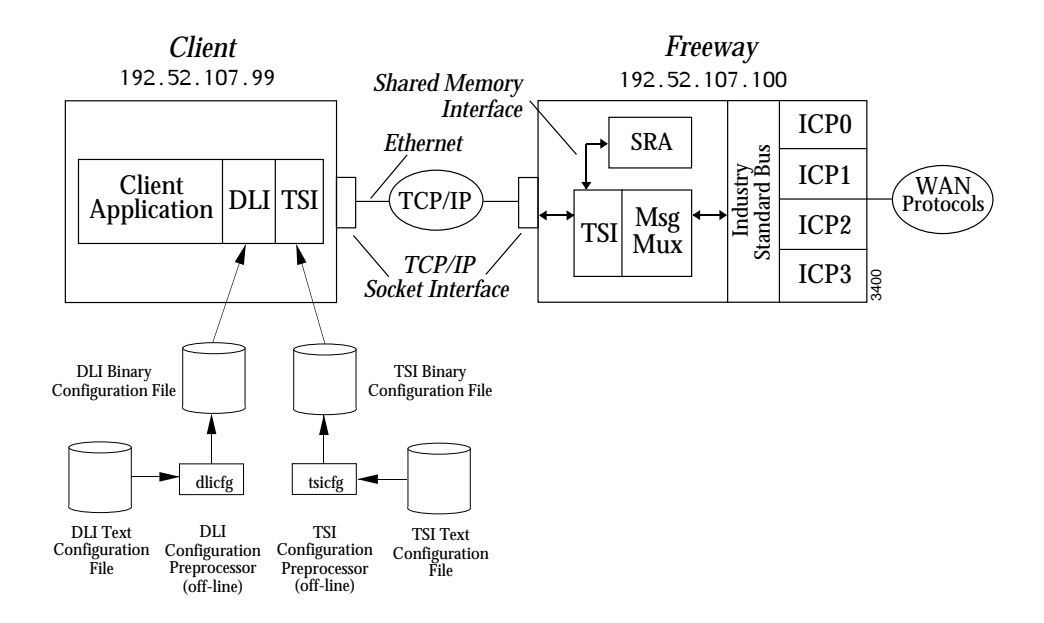

Figure 3–1: DLI/TSI Interface in the Freeway Server Environment

In an embedded interface, the DLI does not access the ICP over a network. Instead, the DLI references a modified TSI interface (NTsi) to access a locally attached ICP. This interface is shown in Figure 3–2. The NTsi interface supports the functionality that DLI expects by simulating a "Freeway-like" environment. In this environment no TSI messages are exchanged, and messages between the Freeway and MsgMux are simulated by NTsi.

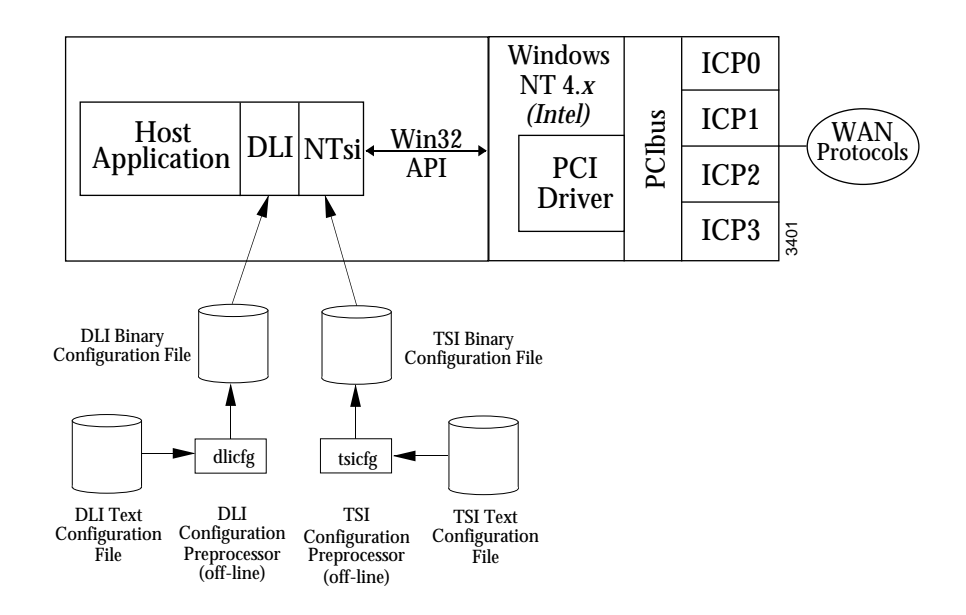

Figure 3-2: DLI/NTsi Interface in the Embedded ICP2432 Environment

#### 3.1.2 Embedded Interface Objectives

The major design objective of the embedded transport subsystem interface (NTsi) was an implementation requiring no source code changes to the user's DLI interface when porting from a Freeway environment to an embedded PCI environment. The user program could be re-linked with the DLI/NTsi library and executed in the embedded environment. This objective has been met with the following exceptions:

- The dIControl function is not implemented
- The write expedite feature is not implemented

There are differences between these environments which the user must account for, as well as differences in system behavior; these are described in Section 3.2.

#### 3.2 DLI Embedded Interface

The DLI embedded Interface is described in terms of the application's DLI/TSI configuration files (Section 3.2.1), and in the DLI itself (Section 3.2.2 on page 36). Within each context, required changes and any behavior differences are noted.

#### Caution

The DLI embedded interface is not thread-safe (which is also true with the Freeway interface). The multi-threaded user application must provide protection to the DLI interface.

#### 3.2.1 Configuration Files

#### 3.2.1.1 TSI Configuration File

A TSI configuration file that is operational in the Freeway environment can be used by the embedded PCI application without change. However, only a subset of those parameters required for Freeway operation are used in control of the embedded interface. Those parameters which are not used are simply ignored. Only the following parameters are used in the TSI configuration file:

TSI configuration file "Main" section:

- MaxConns
- LogLev
- Asyncl0
- MaxBufSize
- MaxBuffers
- LogName Modify by adding an "nt" prefix and current process suffix
- TraceName Modify by adding an "nt" prefix and current process suffix
- TraceLev

TSI configuration file connection-specific section:

- MaxBufSize
- MaxInQ
- MaxOutQ
- MaxErrors
- LogLev
- TraceLev
- Asyncl0
- Timeout
- Transport Specify as either "tcp-socket" or "shared-memory". Even though not applicable in the embedded environment, this parameter must be specified to ensure compatibility with the Freeway environment.

Keep in mind the following points regarding the TSI configuration file:

- 1. Other than the Transport parameter, no parameters relating to TCP/IP or Shared Memory connections are used.
- 2. The use of tracing by the NTsi is strongly discouraged in an operational environment. Tracing is controlled by the TraceLev parameter in the TSI configuration file. NTsi tracing is performed "on-line" and adds significant overhead to the application. Its use should be reserved for testing the interface in the event of problems. When tracing is required, Simpact recommends that you first rely on the DLI tracing capabilities.
- 3. Simpact also recommends that you rely on the DLI logging capabilities. If tracing is specified in the TSI configuration file, a trace level of 3 or lower is strongly recommended. See Section 3.2.2.3 on page 39 and Section 3.2.2.4 on page 40 for more information on NTsi tracing and logging.

#### 3.2.1.2 DLI Configuration File

The DLI configuration file is used in the same manner as in the Freeway environment. The relationship between the DLI and TSI configuration files is exactly as in the Freeway environment.

#### 3.2.2 The Application Program's Interface to DLI

The embedded interface does not change the application's interface to the DLI. While this interface has remained intact, changes have been made in both the methods supporting the DLI and in the underlying functionality.

#### 3.2.2.1 Embedded Interface — Changes in DLI/TSI Protocol

The lack of a network connection has eliminated the need for some of the current DLI and TSI functionality. While the changes described below are transparent to the user application program, they might be noted when examining NTsi trace files.

- **TSI commands** The TSI Bind, Unbind, Unbind Force, Ack, and Nak commands are not implemented. Essentially, the TSI transport layer has been replaced with a Win32 interface to the PCI driver, which does not require (or support) these commands.
- **DLI commands and responses** The Open Session command, Open Session response, Close Session command, and Close Session response are not required, but their transmission and reception are emulated. Even in *Raw* operation these commands are processed only by the DLI; their emulation should be transparent to the user application. While these commands are only emulated, they are recorded in the NTsi trace file (the command and response is treated exactly like a "real" transmission, except that they do not generate any I/O).
**Transmission/Reception Buffer Format** — The user data buffer is not affected by the embedded interface. As in the Freeway interface, the DLI builds the ICP and Protocol header using data from the DLI optional arguments (OptArgs), if they are supplied; otherwise it uses its same algorithm to generate these headers. The DLI continues to build a Freeway header and expects to receive this header in buffers from the ICP. NTsi strips the Freeway header from the transmission buffer before giving the buffer to the NT interface, and builds an appropriate Freeway header when receiving buffers, prior to giving the buffer to the DLI. The user sees the Freeway, ICP, and Protocol headers in the DLI trace file, but only sees the ICP and Protocol headers in the NTsi trace file.

#### 3.2.2.2 Changes in the Application Program's Interface to DLI

No changes are required in the user application's interface to the DLI. Some DLI functions have changed in their implementation which might affect the user's expected behavior of the function. Changes in affected functions are described below.

#### dlBufAlloc

Implementation of buffer allocation has changed. Rather than allocating buffers from a pre-allocated buffer pool managed by TSI, buffer allocation requests are presented to NTsi which uses the NT system memory services to allocate buffers (using malloc calls). Do not assume any type of buffer initialization. Also, the size requested in the d|BufA||oc request is the size requested from the system. If the application requests one byte for the data buffer size, it should assume only one byte is returned. If buffers are not freed, rather than eventually receiving a DLI BUFA ERR NO BUFS error, indicating the TSI buffer pool has been exhausted, the user might notice a degradation of system perapplication "misusing" formance (as would any system memory). A DLI BUFA ERR NO BUFS error should be interpreted as a failure in the underlying request for system memory.

#### Note

The user's buffer allocation only reflects the data size required by the application. That size is further modified to include "header" information required by the DLI. This header requirement is invisible to the user application.

# dlBufFree

This function has also changed its implementation. In concert with the change in buffer allocation, a call to dIBufFree returns the requested buffer to the NT memory services (using free). Where previously the user could use the buffer pointer returned with the successful dIBufFree request (the buffer still existed in the TSI buffer pool), now that buffer is indeed freed. Any further reference to the buffer results in unpredictable results. Requests with a NULL buffer pointer continue to be returned with a DLI\_BUFF\_ERR\_INVALID\_BUF error message.

The user must supply the pointer received from dIBufAlloc when releasing this same buffer resource using dIBufFree.

# dlClose

There is a minor change in the implementation which should be transparent to the user. The dlClose function continues to "unbind" the protocol and "detach" the ICP, but NTsi simulates a Freeway close action for the DLI (no Freeway to close). This action, rather than releasing a socket resource, results in closing the file handle to Simpact's ICP NT driver. In *Raw* operation, this Freeway close can always be assumed to have been completed successfully when returned from the call. The Freeway close and response are in the Ntsi trace file even though the buffers are never transmitted.

# dlOpen

There is a minor change in the implementation which should be transparent to the user. NTsi simulates a Freeway open action for the DLI (no Freeway to open) by returning a Freeway Open response. When using *Raw* operation, the user can safely assume a successful open when an open request returns with EWOULDBLOCK. If successful (when using non-blocking I/O with callbacks enabled), callbacks occur as in the Freeway environment.

# Callbacks

The DLI function now always receives callbacks in pairs; a connection callback followed by a main callback. Also, the DLI's callback function is never entered while "in a callback." However, the application's interface to DLI's callback mechanism remains as in the Freeway environment. The only difference the application might notice is more "main" callbacks in the open/close sequences when using *Normal* operation. However, in both cases, only one session callback is returned after either sequence completes. User callbacks are invoked using a callback thread unique to the user's process. This may require examining data shared between the user's callback processing and other user threads. Users can invoke any DLI service from their callbacks.

#### 3.2.2.3 NTsi Tracing

NTsi tracing is similar to the TSI tracing supported in the Freeway environment; differences are described below. One important difference for the user is that printing of formatted trace information now occurs as the trace data is captured. Trace data is not saved to a trace buffer and printed at program completion. Rather, it is formatted and printed as soon as the buffer completes an I/O operation (whether successful or failed). For this reason, we strongly recommend that NTsi tracing be enabled only in diagnostic situations. The user might notice a less responsive interface with NTsi tracing enabled. However, because trace data is printed immediately, trace data is almost always available (even with abnormal program termination). Trace file differences:

- 1. NTsi time stamps each buffer with millisecond granularity.
- 2. NTsi presents the number of bytes requested as well as the number transferred (input or output).
- 3. NTsi presents the NT system error code returned from the operation.
- 4. Freeway headers are not in NTsi buffers.
- 5. TSI headers are not in NTsi buffers.
- 6. NTsi decodes the ICP and Protocol headers.
- 7. The trace option (the TraceLev parameter in the TSI configuration file) of 16 (trace user's data) is not supported.
- 8. NTsi does not require running tsidecode.exe to decode the trace file. The trace file is written in a decoded format.

Figure 3–3 shows an example NTsi trace buffer.

# 3.2.2.4 NTsi Logging

Like tracing, NTsi logging is similar to the TSI logging supported in the Freeway environment; differences are described below. NTsi maps NT system errors into tserrno. Section 3.2.2.5 describes how specific NT errors are mapped to tserrno.

Log file differences:

- 1. NTsi presents the NT system error code (if no NT error occurred, 0 is displayed).
- 2. NTsi does not accompany the error code with a text description.

Figure 3–4 shows an example of an NTsi log buffer.

```
_____
Conn(0) :Sun Jun 08 13:11:02.213 1997
IOQ information: NumberReg(142), NumberXfered(98), ErrorCode(0)
=====> (WRITE 98 bytes)
000000: 00 00 00 00 00 52 08 05 40 00 cd cd 00 00 cd cd .....R..@.....
000016: 01 10 00 00 00 00 00 01 00 cd cd cd cd cd cd .....
000032: 64 65 66 67 68 69 6a 6b 6c 6d 6e 6f 70 71 72 73 defqhijklmnopgrs
000048: 74 75 76 77 78 79 7a 20 41 42 43 44 45 46 47 48 tuvwxyz ABCDEFGH
000064: 49 4a 4b 4c 4d 4e 4f 50 51 52 53 54 55 56 57 58 IJKLMNOPQRSTUVWX
000080: 59 5a 20 30 31 32 33 34 35 36 37 38 39 20 61 62 YZ 0123456789 ab
000096: 63 00 c.
@@@@@ Decoding begins
 ICP header info:
OldClientID = 0 OldServerID = 0
DataLength = 82 Cmd(2053) = DLI ICP CMD WRITE
Status(16384) = DLI ICP ERR NO ERR
Parms: [0] = 52685 [1] = 0 [2] = 52685
Protocol header info:
Cmd(4097) = DLI PROT SEND TRANS DATA EOM
Modifier = 0 \text{ Link} = 0
Cir = 0 Sess = 1 Seq = 52685
Parms: [0] = 52685 [1] = 52685
                            ------
```

Figure 3–3: NTsi Trace Buffer Example

| Conn - 1: | tserrno = -712, | nterrno = 121, |
|-----------|-----------------|----------------|
| Conn - 0: | tserrno = -716, | nterrno = 995, |
| Conn - 0: | tserrno = -716, | nterrno = 995, |
| Conn - 0: | tserrno = -716, | nterrno = 22,  |
| Conn - 0: | tserrno = -716, | nterrno = 22,  |
|           |                 |                |

Figure 3–4: NTsi Log Buffer Example

# 3.2.2.5 Error Codes

All NT system errors are mapped into existing TSI error codes (tserrno) so DLI can recognize the error condition and react accordingly. All NT errors are returned from calls to GetLastError() when an NT service fails. NT errors are mapped to tserrno definitions as shown in Table 3–1.

| NT Error Code             | tserrno                    | Value |
|---------------------------|----------------------------|-------|
| ERROR_BAD_COMMAND         | TSI_READ_ERR_SOCK_CLOSED   | - 615 |
|                           | TSI_WRIT_ERR_SOCK_CLOSED   | -1714 |
|                           | TSI_POLL_ERR_SOCK_CLOSED   | - 716 |
| ERROR_MORE_DATA           | TSI_READ_ERR_OVERFLOW      | - 612 |
|                           | TSI_POLL_ERR_OVERFLOW      | - 711 |
| ERROR_ACCESS_DENIED       | TSI_READ_ERR_INVALID_STATE | - 601 |
|                           | TSI_WRIT_ERR_INVALID_STATE | -1701 |
| ERROR_BUSY(170)           |                            |       |
| ERROR_SEM_TIMEOUT         | TSI_READ_ERR_READ_TIMEOUT  | - 613 |
|                           | TSI_WRIT_ERR_WRITE_TIMEOUT | -1712 |
|                           | TSI_POLL_ERR_READ_TIMEOUT  | - 712 |
|                           | TSI_POLL_ERR_WRITE_TIMEOUT | - 713 |
| ERROR_INVALID_FUNCTION    |                            |       |
| ERROR_INVALID_PARAMETER   |                            |       |
| ERROR_IO_DEVICE           |                            |       |
| ERROR_NOACCESS            |                            |       |
| ERROR_NOT_ENOUGH_MEMORY   |                            |       |
| ERROR_OPERATION_ABORTED   | TSI_READ_ERR_INTERNAL      | - 614 |
|                           | TSI_WRIT_ERR_INTERNAL      | -1713 |
|                           | TSI_POLL_ERR_SOCKET_CLOSED | - 716 |
| ERROR_INVALID_USER_BUFFER | TSI_READ_ERR_INVALID_BUF   | - 604 |
|                           | TSI_WRIT_ERR_INVALID_BUF   | -1707 |
|                           | TSI_POLL_ERR_SOCKET_CLOSED | - 716 |

 Table 3–1:
 NT Errors Mapped to tserrno Definitions

Chapter

# **Programming Using the Win32 Interface**

Simpact's API layers are designed to free developers from the often-difficult programming details of an operating system and the interface details of the protocol software on the ICP. Simpact's API layers take care of tasks such as queuing I/O requests, buffer allocation (with properly aligned I/O buffers), building protocol headers, endian translation, session management, and others. Using the DLI interface described in Chapter 3 allows developers to concentrate more on their specific applications rather than the difficult communication and programming details associated with transferring data from one system to the next via a wide-area network. Simpact strongly encourages users to implement their applications using the DLI interface; however, users who wish to bypass Simpact's API layers and use the Win32 system services directly may do so, although many services provided by the DLI will need to be "reinvented" in the user application. This chapter provides the information necessary to build Win32 applications.

# 4.1 Function Mappings

This section describes how a user application interfaces with the ICP2432 device driver using Win32 system calls. It is not intended to be a Win32 tutorial; users who bypass Simpact's API layers are assumed to already know how to write Win32 applications, the purpose of the individual Win32 functions, and the programming issues that arise. This section merely lists the Win32 functions used to communicate with the ICP (via the device driver) and the actions performed.

# 4.1.1 Opening the ICP

Before a user application can perform any I/O transaction with the ICP, a handle to the ICP must be obtained. This is done by opening the ICP using the CreateFile Win32 system service.

One of the parameters to the CreateFile function is a device name having the form ,  $\$ , where 'X' represents the device number (1, 2, ...).<sup>1</sup> CreateFile returns a handle to the ICP2432. After the handle is obtained, it is used in other Win32 system service calls, such as ReadFile or WriteFile.

Note that normal Windows NT file access control is in effect when the device is opened. For example, if an application sets the dwDesiredAccess parameter for CreateFile to GENERIC\_READ and then later attempts to perform a write request to the ICP, the write request will fail. Access control is especially important when considering the value to use for the dwSharedMode parameter, since users will most likely wish to have multiple sessions to the ICP open simultaneously.

A typical call to CreateFile would look like this:

```
HANDLE hFile;
...
hFile = CreateFile( "\\\\.\\Icp1",
GENERIC_READ | GENERIC_WRITE,
FILE_SHARE_READ | FILE_SHARE_WRITE,
NULL,
OPEN_EXISTING,
FILE_ATTRIBUTE_NORMAL | FILE_FLAG_OVERLAPPED,
NULL );
```

When CreateFile returns, hFile contains the handle to the ICP. Note also that overlapped I/O is being requested in the above example.<sup>2</sup> For non-overlapped I/O, remove the FILE\_FLAG\_OVERLAPPED flag from the call.

<sup>1.</sup> Keep in mind that unlike other Simpact products, device numbers begin at one instead of zero under Windows NT.

#### 4.1.2 Reading Data

The ReadFile Win32 function is called by a user application to receive data from the ICP2432. One of the parameters to this function is the file handle that was returned from CreateFile. The handle must have been opened with GENERIC\_READ access. The user buffer address and buffer size are also passed to ReadFile.

A typical call to ReadFile would look like this:

```
char Buffer[ 1024 ];
DWORD BytesReceived;
HANDLE hFile;
BOOLEAN Status;
...
Status = ReadFile( hFile,
Buffer,
1024,
&BytesReceived,
NULL ); // Assume non-overlapped operation.
```

The final parameter must point to an OVERLAPPED structure if the handle was originally opened using the FILE\_FLAG\_OVERLAPPED flag in CreateFile.

It should be noted that direct I/O (as opposed to buffered I/O) is used to exchange data with the ICP. This means that when an I/O request is made, the physical page frames for the user buffer are locked in memory and become temporarily non-pageable until the ICP satisfies the request (which could be at a much later time). Hence, if a user application uses large I/O buffers and/or has a high number of outstanding read requests, memory resources are being used up and some system degradation might occur due to an increased number of page faults. When the I/O request is satisfied, the pages become unlocked and can be paged by Windows NT in the normal manner.

<sup>2.</sup> Overlapped I/O is the Win32 term used to describe non-blocking I/O (also called asynchronous I/O). When an overlapped I/O request is issued, the executing thread does not block, but continues executing concurrently with the I/O. When overlapped I/O is used, it is up to the user application to synchronize with I/O completion before processing the data. This is usually done by associating an event object with the I/O request and using the Win32 function WaitForSingleObject or WaitForMultipleObjects to wait for the event(s) to enter the *signalled* state.

# 4.1.3 Writing Data

The WriteFile Win32 function is called by a user application to send data to the ICP. One of the parameters to this function is the file handle that was returned from CreateFile. The handle must have been opened with GENERIC\_WRITE access. The user buffer address and requested transfer size are also passed to WriteFile.

A typical call to WriteFile would look like this:

```
char Buffer[ 1024 ];
DWORD BytesWritten;
HANDLE hFile;
BOOLEAN Status;
...
Status = WriteFile( hFile,
Buffer,
1024,
&BytesWritten,
NULL ); // Assume non-overlapped operation.
```

The final parameter must point to an OVERLAPPED structure if the handle was originally opened using the FILE\_FLAG\_OVERLAPPED flag in CreateFile.

#### Caution

For proper communication with the ICP, as well as efficient data transfer over the 32-bit data path of the PCIbus, the ICP requires user I/O buffers to be aligned on a longword boundary. In addition, the Windows NT operating system itself may impose additional alignment requirements. User applications are responsible for meeting all alignment requirements; the Windows NT I/O Manager does not correct alignment discrepancies during a DMA transfer. The alignment requirement for a particular ICP may be determined by using the IOCTL\_ICP\_GET\_DRIVER\_INFO device control request (Section 4.1.5).

# 4.1.4 Cancelling I/O

I/O requests may be cancelled using the Win32 Cancello function. <sup>3</sup> This function takes one parameter; a file handle obtained from CreateFile. Using Cancello automatically implies the use of overlapped I/O. That is, a thread that issues a non-overlapped I/O request blocks on the ReadFile or WriteFile call until the I/O completes; and if the thread is blocked, it cannot call Cancello. A typical call to Cancello looks like this:

```
HANDLE hFile;
BOOLEAN Status;
...
Status = Cancello( hFile );
```

The Cancello function cancels all I/O requests – both reads and writes – that were issued by the calling thread for the handle specified. If two or more threads have duplicate handles (for example, when one thread creates a second thread, and the second thread inherits the first thread's handles), only the I/O requests issued by the calling thread are cancelled for the given handle; any other I/O requests for the handle are still active. One implication of this is that a thread cannot use Cancello to unblock a second thread that is waiting for a non-overlapped I/O request to complete.

# 4.1.5 Device Control

User applications might sometimes need to communicate directly to the device driver (rather than the ICP) to obtain information or perform other control functions. The DeviceIoControl Win32 function makes special requests directly to the driver. Again, the handle returned by CreateFile is necessary as a parameter to this function. In addition, a control code is passed in the dwIoControlCode parameter. This control code tells the driver which special function to perform. The control codes recognized by the ICP2432 driver are given in Table 4–1, and defined in the Icp2432Nt.h header file that is included on the product installation media.

<sup>3.</sup> Cance I to is a new Win32 function as of Windows NT release 4.0.

| IOCTL Code                    | Description                                               |  |
|-------------------------------|-----------------------------------------------------------|--|
| IOCTL_ICP_CANCEL_READS        | Cancel all pending read requests for a given file handle  |  |
| IOCTL_ICP_CANCEL_WRITES       | Cancel all pending write requests for a given file handle |  |
| IOCTL_ICP_GET_DRIVER_INFO     | Get internal information from the driver                  |  |
| IOCTL_ICP_INIT_ICP            | Reset the ICP                                             |  |
| IOCTL_ICP_INIT_PROC           | Inform the ICP to execute its INIT routine                |  |
| IOCTL_ICP_SET_DNL_TARGET_ADDR | Set ICP target address of next download block             |  |
| IOCTL_ICP_WRITE_EXPEDITE      | Send a high-priority request to the ICP                   |  |

 Table 4–1:
 ICP2432
 Driver Control Codes

# 4.1.5.1 Cancelling I/O Requests

The IOCTL\_ICP\_CANCEL\_XXX (where XXX is either READS or WRITES) control codes are used to cancel I/O requests that were issued by the file handle indicated in the DeviceIoControl call. No input or output buffers need to be specified in the function call when one of these control codes is used. The following example shows how to cancel all read requests issued for a handle:

The final parameter **must** point to a valid OVERLAPPED structure. Threads using non-overlapped I/O block until a request completes, and therefore cannot cancel I/O requests.

Note that the IOCTL\_ICP\_CANCEL\_xxx functions have different semantics than the Cancello Win32 function. The Cancello function cancels I/O requests based on a particular thread/handle combination; the IOCTL functions supplied by Simpact cancel all I/O requests of a particular type (reads or writes) for a particular handle, regardless of who issued the requests.

The IOCTL\_ICP\_CANCEL\_WRITES function cancels all pending write requests for a given file handle, including any expedited writes (see Section 4.1.5.3).

#### Caution

The IOCTL\_ICP\_CANCEL\_XXX functions are supplied by Simpact for backward compatibility with device drivers prior to version 1.1-0. Simpact does not guarantee that these functions will be supported in future releases, and recommends that the Cancello function be used to cancel I/O requests.

#### 4.1.5.2 Obtaining Internal Driver Information

The IOCTL\_ICP\_GET\_DRIVER\_INFO control code is used to retrieve information from the driver. The application supplies an output buffer large enough to hold an ICP\_Driver\_Info structure, which is defined in the Icp2432Nt.h header file and has the format shown in Figure 4–1. Table 4–2 describes the ICP\_Driver\_Info structure fields. The possible ICP states are given in Figure 4–2 and also defined in the Icp2432Nt.h header file.

```
typedef struct _ICP_Driver_Info
  {
     /* Handle-specific items. */
     ULONG
              Node;
              lcpWasReset;
     BOOLEAN
    /* Items about the ICP to which the handle is opened. */
     ULONG
               DeviceNumber;
               NumberOfPorts:
     ULONG
     ICP State IcpState;
     ULONG
              BufferAlignment;
               NumberOfOpenHandles;
     ULONG
     /* Driver-wide global information. */
     ULONG
               NumberOflcps;
     /* Driver-specific items. */
     UCHAR
               Version[ MAX_VERSION_LENGTH ];
  } ICP_Driver_Info, *PICP_Driver_Info;
```

Figure 4-1: ICP\_Driver\_Info Structure

| Field               | Description                                                                                                    |  |
|---------------------|----------------------------------------------------------------------------------------------------|--|
| Node                | Driver's internal node number corresponding to the file handle used in the Device IoControl request (Section 4.2.3 describes node numbers)                                                                     |  |
| lcpWasReset         | TRUE if the ICP has been reset since the handle was open                                                                                                    |  |
| DeviceNumber        | Device number of the ICP to which the handle is opened                                                                                                    |  |
| NumberOfPorts       | Number of ports (links) on the ICP (2, 4, or 8)                                                                                                    |  |
| IcpState            | Current state of the ICP (see Figure 4–2)                                                                                                    |  |
| BufferAlignment     | The device's alignment requirement for user I/O buffers. For example,<br>a value of four is returned if buffers must be aligned on a longword<br>boundary, eight is returned for quadword alignment, and so on |  |
| Number0f0penHandles | Number of distinct handles open to this particular ICP                                                                                                    |  |
| NumberOflcps        | Total number of ICP2432s in the system recognized by the driver                                                                                                    |  |
| Version             | A NULL-terminated string specifying the driver version number                                                                                                    |  |

 Table 4-2:
 ICP\_Driver\_Info Structure Fields

```
typedef enum
{
    ICP_State_Unknown, // Unknown state. ICP is unusable.
    ICP_State_POST, // RESET# asserted. POSTs active.
    ICP_State_Reset, // POSTs complete. ICP is reset.
    ICP_State_Download, // ICP is in download mode.
    ICP_State_Init, // ICP is executing INIT procedure.
    ICP_State_Ready // Normal operation.
} ICP_State, *PICP_State;
```

Figure 4–2: IcpState Field Definitions

The following excerpt shows how to obtain the driver information:

```
DWORD
                BytesReturned;
ICP_Driver_Info DriverInfo;
HANDLE
               hFile:
BOOLEAN
                Status;
. . .
Status = DeviceIoControl( hFile,
                           IOCTL_ICP_GET_DRIVER_INFO,
                           NULL,
                           0.
                           &DriverInfo,
                           sizeof( DriverInfo ),
                           &BytesReturned.
                           NULL ); // Assume non-overlapped operation.
```

When the function completes, DriverInfo contains the driver information.

#### 4.1.5.3 Expedited Write Requests

The IOCTL\_ICP\_WRITE\_EXPEDITE control code is used to send an "expedited" message to the ICP. The device driver sends expedited write requests to the ICP before any normal write requests (that is, requests that were posted with WriteFile). Multiple expedited write requests are sent to the ICP in the order in which they are received by the driver, but always before any normal writes that may be queued. The following segment shows how to make an expedited write request:

```
char
           Bfr[ 1024 ];
DWORD
           BytesWritten:
HANDLE
           hFile:
OVERLAPPED Overlap;
BOOLEAN
           Status;
. . .
Status = DeviceloControl( hFile.
                            IOCTL ICP WRITE EXPEDITE,
                           Bfr.
                            1024,
                           NULL.
                           0.
                           &BytesWritten,
                           &Overlap);
```

The above example uses overlapped I/O. An application using non-overlapped I/O probably has no need to make expedited write requests because only one write request will be active at any given time (that is, the thread blocks during the write). However, if multiple threads share a single file handle, there is nothing to stop one of the threads from making expedited write requests using non-overlapped I/O (for example, one of the threads might be a "control" thread whose messages have precedence over those of the other threads).

Care must be taken when using expedited writes because an expedited write is a global entity to the driver. That is, an expedited write is sent before all normal write requests that the driver has queued, not just before normal writes for the specified handle. For example, if five processes, each with a unique handle open to the ICP, simultaneously issue write requests to an ICP, and one of those requests is an expedited write, the expedited write preempts the requests of the other processes and is sent to the ICP first. <sup>4</sup> Additionally, there is a greater amount of overhead associated with expedited writes than with normal writes, and expedited writes are less efficient and require more system resources. Developers should use the expedited write capability judiciously.

<sup>4.</sup> Requests cannot be queued "exactly" at the same time, of course, so it is possible that the driver may have started sending a normal write request to the ICP before receiving the expedited write request from the user application. Once in progress, however, a normal write request cannot be preempted. The expedited write will be the next request sent to the ICP.

Not all Simpact protocols recognize expedited write requests and treat them the same as normal write requests. Some protocols that do recognize expedited writes also associate special characteristics with them in addition to the high-priority nature (for example, expedited writes may not be subject to flow control). Consult the programmer's guide for your particular protocol to determine whether expedited writes are supported and what attributes are given to them by the protocol software. Regardless of how the protocol software treats expedited writes, the ICP2432 device driver does not assign any special characteristics to them other than to send them to the ICP before any normal writes that are queued.

# 4.1.5.4 Support for ICP Initialization

The remaining control codes – IOCTL\_ICP\_INIT\_ICP, IOCTL\_ICP\_INIT\_PROC, and IOCTL\_ICP\_SET\_DNL\_TARGET\_ADDR – are used to initialize the ICP and are beyond the scope of this document. The IcpTool utility provided by Simpact on the distribution media should be used to initialize an ICP. Customers who have a genuine need to dynamically reinitialize an ICP from within their application should contact Simpact Customer Support as described on page 13 for information on using the IcpDnld.dll dynamic link library provided on the distribution media.

# 4.1.6 Closing A Handle

A user application terminates a session with the ICP by closing the associated file handle. The CloseHandle function is used to close a handle to the ICP.

A typical call to CloseHandle would look like:

```
HANDLE hFile;
BOOLEAN Status;
....
Status = CloseHandle( hFile );
```

DC 900-1510C

# 4.2 Driver Features and Capabilities

The ICP2432 device driver provides the following capabilities:

- Support for downloading an application system to the ICP
- Communication with ICP-resident tasks
- Multiplexed I/O (multiple active requests per device)
- Error logging

# 4.2.1 Download Support

Before applications can use the ICP, it must be *downloaded*; that is, the ICP-resident application system must be copied to the ICP's memory, then executed. This procedure must occur whenever the ICP is reset. The ICP2432 device driver provides the services necessary to reset and download the ICPs.

#### Note

User applications normally do not have to worry about downloading the ICP. The ICPTool program supplied with the ICP2432 takes care of downloading the ICP with the appropriate software.

# 4.2.2 Communication With ICP-Resident Tasks

A Windows NT application controls the ICP by communicating with the protocol software that is executing on the ICP. It accomplishes this by opening a "session" with the ICP. In normal ICP operation (that is, after the download sequence has completed), user applications communicate with the ICP software by making read and write requests. Creating a file handle opens a data path to the ICP and its software, and the first command sent by the application to the ICP software is usually an "attach" command, which opens a session to a particular link on the ICP. The commands and responses recognized by the ICP software are described in the *Programmer's Guide* for the particular protocol executing on the ICP.

# 4.2.3 Multiplexed I/O

Whenever a file handle is created *(not duplicated, but created)*, a new data path is made with the ICP. File handles can be thought of as being associated with a *logical* channel to the ICP (what is known as a *node* internally to the driver). All nodes share one physical interface to the ICP. At any given moment, there is *at most* one command being sent to the ICP (because there is only one physical channel), but there can be any number of pending I/O requests active. Requests are queued on their associated node until such time when the ICP completes the request. User applications using non-overlapped I/O, have at most one I/O request pending on a given node; whereas any number of reads or writes can be pending on a node when overlapped I/O is used.

I/O requests on a given node always complete sequentially.<sup>5</sup> However, I/O requests complete randomly on a global device-wide basis; that is, if Process A issues a read request and Process B then issues a read request, there is no guarantee that Process A's request will complete before Process B's request (assuming the two processes are using distinct file handles to the ICP).

# 4.2.4 Error Logging

When the ICP2432 driver detects an error, it creates an entry in the Windows NT system event log. The system event log can be viewed by opening the Event Viewer (Start->Programs->Administrative Tools (Common)->Event Viewer) and selecting Log->System from the menu bar. Figure 4–3 shows a sample event log displayed in the Event Viewer.

<sup>5.</sup> At least within the type of request. That is, all read requests on a node complete sequentially in the order in which they were issued, and all write requests on a node complete sequentially, but the combined set of reads and writes does not necessarily complete in the order issued.

| Log ⊻iew <u>C</u> | <u>)</u> ptions <u>H</u> elp |         |          |       |      |          |
|-------------------|------------------------------|---------|----------|-------|------|----------|
| Date              | Time                         | Source  | Category | Event | User | Computer |
| 3/14/97           | 3:02:43 AM                   | ICP2432 | None     | 2     | N/A  | BEAVIS   |
| o 3/1 4/97 👘      | 3:02:41 AM                   | ICP2432 | None     | 18    | N/A  | BEAVIS   |
| 3/14/97           | 3:02:41 AM                   | ICP2432 | None     | 18    | N/A  | BEAVIS   |
| 3/14/97           | 3:02:31 AM                   | ICP2432 | None     | 1     | N/A  | BEAVIS   |
| 3/14/97           | 3:02:22 AM                   | ICP2432 | None     | 2     | N/A  | BEAVIS   |
| 3/14/97           | 3:01:57 AM                   | ICP2432 | None     | 1     | N/A  | BEAVIS   |
|                   |                              |         |          |       |      |          |
|                   |                              |         |          |       |      |          |
|                   |                              |         |          |       |      |          |
|                   |                              |         |          |       |      |          |

Figure 4-3: Sample Event Log Displayed in the Event Viewer

The "Source" column identifies the source of the log message. As shown in Figure 4–3, error messages from the ICP2432 driver are identified by the string "ICP2432." The icon at the beginning of each line indicates the severity of the event; an 'i' indicates an informational message, an exclamation point indicates a warning message, and a stop sign indicates an error message. Double-clicking on a line gives further details about the event, as shown in Figure 4–4.

The "Description" field in the Event Detail describes the event, and the severity is indicated in the "Type" field. Depending on the event, the ICP2432 driver might dump internal information along with the event notification. This information (which is for Simpact internal use only) is displayed in the "Data" field of the Event Detail (beginning at offset 0028).

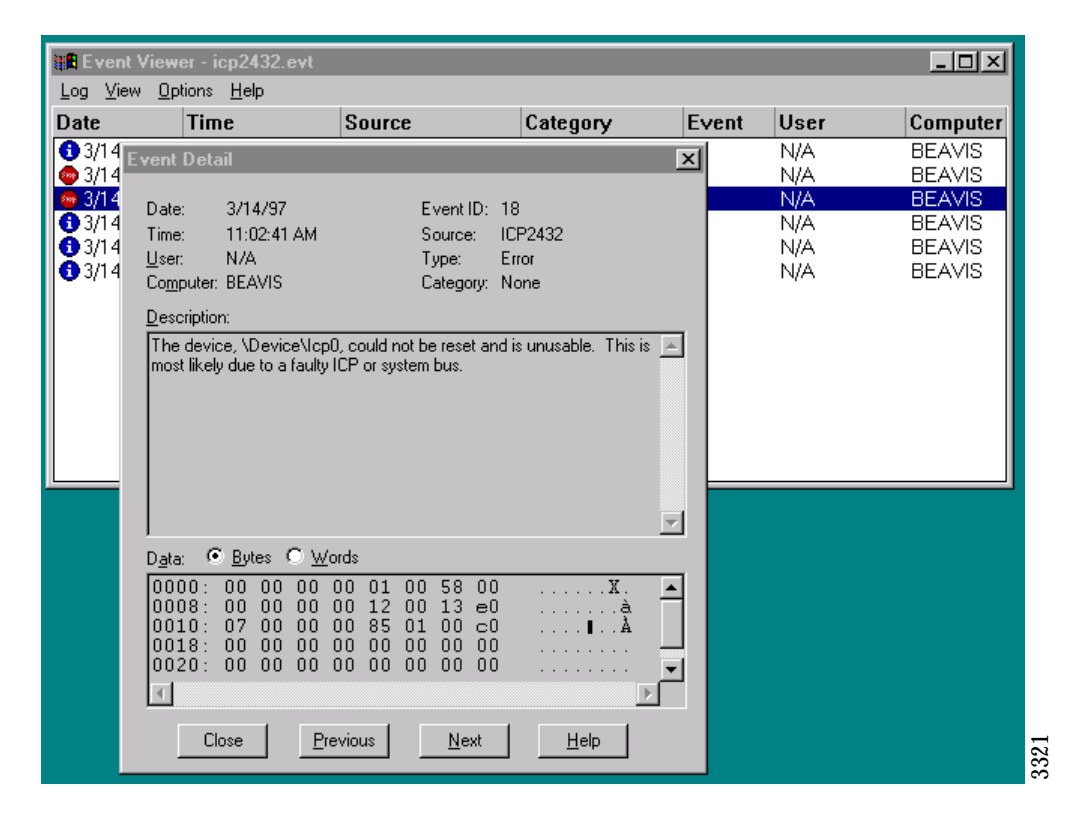

Figure 4–4: Log Message Event Detail

# 4.3 I/O Completion Status

The ICP2432 driver is responsible for setting the completion status of any I/O request that it processes.<sup>6</sup> If a Win32 I/O function returns an error, the GetLastError or GetOverlappedResult function can be used by the application to obtain the error code that indicates the reason for the failure. Because the meaning of a Win32 error code can sometimes be obscured when it is translated from the original status code returned to the I/O Manager by the driver, this section describes the error responses that user applications might encounter and their cause. Note that this is a subset of all possible error returns, because other Windows NT components can also fail an I/O request.

# 4.3.1 Successful Completion

The following success codes are returned by the driver.

#### ERROR\_10\_PENDING

The request requires additional processing and is pending. Only applications using overlapped I/O see this completion code.

#### NO\_ERROR or ERROR\_SUCCESS

These are two names for the same completion code and indicate that a request completed successfully.

# 4.3.2 Error Completion

The following error codes are returned by the driver.

#### ERROR\_ACCESS\_DENIED

The requesting handle is stale (that is, the ICP has been reset since the handle was opened). The handle must be closed (with CloseHandle).

<sup>6.</sup> Not all I/O requests necessarily reach the ICP2432 driver; other Windows NT components such as the I/O Manager can fail an I/O request without passing it to the driver.

#### ERROR\_BAD\_COMMAND

A read request or an expedited write request was issued while the ICP was not in normal operating mode. Reads and expedited writes cannot be requested until the ICP has been initialized.

A write request was issued while the ICP was not in normal operating mode or download mode.

A cancel request was issued while the ICP was not in normal operating mode. Requests may not be cancelled until the ICP has been initialized.

An IOCTL\_ICP\_INIT\_PROC request was issued while the ICP was not in download mode. User applications should never encounter this scenario because ICPs are initialized with Simpact-supplied utilities only.

An IOCTL\_ICP\_SET\_DNL\_TARGET\_ADDR request was issued while the ICP was not in download mode. User applications should never encounter this scenario because ICPs are initialized with Simpact-supplied utilities only.

#### ERROR\_BUSY

An attempt was made to open a handle to the ICP during board initialization while a handle was already open. The device driver forces exclusive access to the ICP during initialization to prevent collisions between two or more threads that might attempt to initialize the ICP concurrently.

A read request or an IOCTL\_ICP\_CANCEL\_READS request was issued while a read cancel operation was in progress.

A write request, expedited write request, or IOCTL\_ICP\_CANCEL\_WRITES request was issued while a write cancel operation was in progress.

An IOCTL\_ICP\_INIT\_PROC request was issued while the ICP was writing a download block or there was already an initialization request in progress. User applications should never encounter these scenarios because ICPs are initialized with Simpact-supplied utilities only.

An IOCTL\_ICP\_SET\_DNL\_TARGET\_ADDR request was issued while the target address was already set. User applications should never encounter this scenario because ICPs are initialized with Simpact-supplied utilities only.

#### ERROR\_FILE\_NOT\_FOUND

The device driver did not find any ICP2432s in the system. User applications will never see this error because it can only occur when the driver is initially loaded into the system.

# ERROR\_INVALID\_FUNCTION

An DeviceIoControl function call was made with an unrecognized control code.

A request to write a download block was issued before the target address was set or while a download write was already in progress. User applications should never encounter these scenarios because ICPs are initialized with Simpact-supplied utilities only.

# ERROR\_INVALID\_PARAMETER

A filename was specified with the device name in CreateFile (for example, \\.\lcp1\Filename). ICPs are not storage devices, and therefore a filename cannot be specified when opening a handle to the device.

A NULL buffer pointer was used in an I/O request.

An IOCTL\_ICP\_GET\_DRIVER\_INFO request was made with a NULL output buffer pointer.

An IOCTL\_ICP\_INIT\_PROC or IOCTL\_ICP\_SET\_DNL\_TARGET\_ADDR request was made with a NULL input buffer pointer, or a value of zero was supplied. User applica-

tions should never encounter these scenarios because ICPs are initialized with Simpact-supplied utilities only.

#### ERROR\_INVALID\_USER\_BUFFER

An invalid buffer size was used in an I/O request. Buffers must be at least large enough to contain the headers recognized by the protocol software. The one exception to this is the download block, which may be a minimum of one byte in length. The maximum buffer size allowed by the driver is 65K, which is the maximum amount of data that the ICP can transfer in a single DMA operation. The Windows NT kernel can also impose additional restrictions on the maximum buffer size. Kernel-imposed restrictions are defined by the maximum number of mapping registers that it allocates for a single DMA transaction. Because there is a one-to-one correspondence between mapping registers and virtual memory pages, the system's page size also influences the maximum buffer size allowed by the kernel.

An IOCTL\_ICP\_GET\_DRIVER\_INFO request was made with an output buffer that was too small to hold the information.

An IOCTL\_ICP\_INIT\_PROC or IOCTL\_ICP\_SET\_DNL\_TARGET\_ADDR request was made with an input buffer that was too small to hold the information required by the driver. User applications should never encounter these scenarios because ICPs are initialized with Simpact-supplied utilities only.

#### ERROR\_10\_DEVICE

The file object pointer passed from the I/O Manager to the device driver does not correspond to any active node. This is an internal driver error.

No work queue entry was found for an I/O Request Packet (IRP) that the I/O Manager was attempting to cancel. This is an internal driver error.

The ICP negatively acknowledged a driver command. This is an internal driver error, or possibly an indication of a hardware error in the system.

The ICP did not finish its power-on tests within the allotted time from reset, or a failure was detected during the tests. Both of these are indications of a bad ICP. User applications should never encounter these scenarios because ICPs are initialized with Simpact-supplied utilities only.

The ICP sent an unrecognized command after the protocol software was initialized. This indicates a bad ICP or possible system hardware problems. User applications should never encounter this scenario because ICPs are initialized with Simpact-supplied utilities only.

#### ERROR\_MORE\_DATA

A user buffer for a read request was too small to hold the amount of data that the ICP wanted to supply. The user buffer contains partial data (filled to capacity), but the remaining data is lost.

#### ERROR\_NOACCESS

An I/O buffer was misaligned.

#### ERROR\_NOT\_ENOUGH\_MEMORY

The driver could not allocate non-pageable system memory.

An attempt was made to open a handle to the ICP, but all nodes in the driver were already allocated.

An adapter object could not be allocated for a device. User applications will never see this error because it can only occur when the driver is initially loaded.

#### ERROR\_OPERATION\_ABORTED

The I/O request was cancelled. A request can be cancelled for various reasons. For example, an application may have explicitly issued a cancel request via the Cancello function or the DeviceloControl function (with a control code of IOCTL\_ICP\_CANCEL\_xxx). Another reason could be that the board was reset, either explicitly when the user reinitialized the ICP or implicitly when the driver

detected an unrecoverable error (such as the board not responding to a command). Additionally, the I/O Manager may attempt to cancel I/O requests in response to a thread being terminated abnormally. However, this last scenario can only occur in applications that share file handles (and I/O requests) among multiple threads.

#### ERROR\_RESOURCE\_DATA\_NOT\_FOUND

The driver could not find resource information (such as the interrupt vector, base address, and so on) for an ICP2432. User applications will never see this error because it can only occur when the driver is initially loaded.

#### ERROR\_SEM\_TIMEOUT

The ICP did not respond to a driver command within the allotted time.

ICP2432 User's Guide for Windows NT

# Appendix A

# **ICPTool for Windows NT**

This appendix describes the features of the Simpact ICPTool program for Windows NT. ICPTool provides a graphical user interface to download protocol software to the ICP2432 and run the diagnostic test programs. ICPTool is installed with the ICP2432 product software.

# A.1 ICPTool Main Menu

To start the ICPTool program, select "Start  $\rightarrow$  Programs  $\rightarrow$  Simpact ICP2432  $\rightarrow$  Simpact ICPTool" (or just double click on the Simpact ICPTool icon shown in Figure A-1).

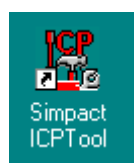

Figure A-1: Simpact ICPTool Icon

The ICPTool Main Menu (Figure A-2) allows you to:

- download a protocol onto the ICP (Section A.1.1)
- run any protocol diagnostic test (Section A.1.2)
- do advanced configuration (Section A.1.3).

Select About ICP to display ICP information similar to Figure A-3.

DC 900-1510C

ICP2432 User's Guide for Windows NT

| 🔣 Simpa | act ICPT ool         | _ 🗆 × |
|---------|----------------------|-------|
|         | Download Protocol    |       |
|         | Protocol Diagnostics |       |
|         | Advanced Options     |       |
|         | About ICP            |       |
|         | Quit                 |       |
|         |                      |       |

Figure A-2: ICPTool Main Menu

| About ICP                                                                                                    | × |
|----------------------------------------------------------------------------------------------------|---|
| Simpact ICPT ool Version 1.0                                                                                                    |   |
| ICP2432 driver:<br>VI-100-0126: DRV2432NTI 1.0-0 10-27-97<br>ICPLoad service:<br>VI-100-0128: ICPUTLNTI 1.0-0<br>ICPTool:<br>VI-100-0148: ICPUTLNT 1.1-0<br>ICPDnld library:<br>VI-100-0148: ICPUTLNT 1.1-0 |   |
| (OK)                                                                                                    |   |

Figure A–3: ICP Information

# A.1.1 Download Protocol

Select Download Protocol from the *ICPTool Main Menu* to display the *Protocol Download Menu* (Figure A-4). If your system contains more than one ICP2432 board, select the ICP to be downloaded. Select a download script from the List of Protocol Download Scripts (which are stored in <installation directory>\freeway\boot). Table A-1 summarizes the download selections.

Within the Protocol script currently downloaded box, if no protocol is currently loaded on the ICP, the message <None> is displayed. If there is no information from the driver, the message Not available is displayed for the Number of Links.

| Button Selected         | Action                                                                                                    |
|-------------------------|----------------------------------------------------------------------------------------------------|
| Download to ICP         | After you make a selection from the List of Protocol Download Scripts, the protocol software is downloaded to the ICP                                                                                                    |
| Have Disk               | Allows you to specify the location of a user-defined protocol download script to be loaded. A browser window appears to locate the download script file.                                                                                       |
| Download upon<br>reboot | If you want the protocol to be automatically downloaded to the ICP upon<br>future reboot, select this button. The script specified in "Protocol scripts<br>currently downloaded" will be set in "Protocol script to be loaded upon<br>Reboot." |
| Clear                   | If you do not want to load the download script specified in "Protocol script to be loaded upon Reboot" upon reboot, select this button.                                                                                                    |

Table A-1: Download a Protocol to the ICP

| Protocol Download                                                                                           | ×                                                                                                    |
|----------------------------------------------------------------------------------------------------|----------------------------------------------------------------------------------------------------|
| ICP Board: ICP1                                                                                             | Number of links: 2                                                                                                    |
| List of Protocol Download Scripts:                                                                          |                                                                                                    |
| fmpload<br>icptoolload                                                                                      | Download to ICP                                                                                                    |
|                                                                                                    | Have Disk                                                                                                    |
| Download Result:                                                                                            |                                                                                                    |
| Loaded-> c:\freeway\icpcode\icp2432\osimpa<br>Loaded-> c:\freeway\icpcode\icp2432\protoc<br>INIT-> 0x812000 | act\xio_2432.mem C ols\fmp_fw_2432.mem CImage: state state s |
| - Protocol script currently downloaded:                                                                     |                                                                                                    |
| [impload (C:\freeway\boot)                                                                                  | Download Upon Reboot                                                                                                    |
| Protocol script to be downloaded upon reboot:                                                               |                                                                                                    |
| <none></none>                                                                                               | Clear                                                                                                    |
| OK                                                                                                    |                                                                                                    |

Figure A-4: Protocol Download Menu

# A.1.1.1 Download Protocol Confirmation

A successful *Download to ICP* request is confirmed by the *Protocol Download Confirmation*. An example is shown in Figure A–5. Click OK.

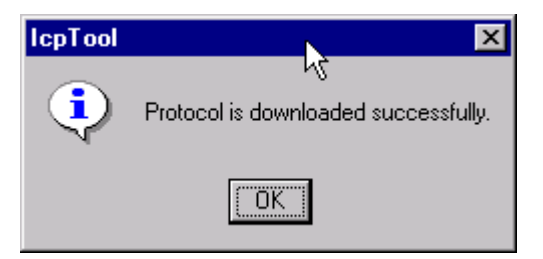

Figure A–5: Protocol Download Confirmation

# A.1.1.2 Specifying a Protocol Download Script

If you select Have Disk from the *Protocol Download Menu*, a browser window appears to locate the user-defined download script file, which is then used to download a protocol to the selected ICP.

Note

Specify the name of the .mem file in the download script file. All .mem files are in the boot directory.

After download completion, the *Protocol Download Confirmation* (Figure A–5) is displayed. Click OK.

# A.1.2 Protocol Diagnostics

Select Protocol Diagnostics from the *ICPTool Main Menu* to display the *Protocol Diagnostics Menu* (Figure A-6). A List of Protocol Diagnostics is provided.

# A.1.2.1 Run Protocol Diagnostics

To run the diagnostic tests, highlight the desired entries in the list and select Run Diagnostics. Table A-2 summarizes the menu selections.

The List of Protocol Diagnostics varies depending on your system configuration. The Generic Diagnostics test is always included with the ICPTool product. If you select the Generic Diagnostics test, Section A.1.2.2 on page 72 explains the menu sequence.

| Button Selected | Action                                                                                                    |  |
|-----------------|----------------------------------------------------------------------------------------------------|--|
| Run Diagnostics | The tests highlighted in the List of Protocol Diagnostics are run.<br>The results are displayed in a report window. |  |
| Select All      | All tests in the list are highlighted.                                                                              |  |

Table A-2: Protocol Diagnostics Menu Selections

| rotocol Diagnostics                 | 2               |
|-------------------------------------|-----------------|
| List of Protocol Diagnostics:       |                 |
| Generic Diagnostics (Loopback test) | Run Diagnostics |
|                                     | Select ALL      |
|                                     |                 |
|                                     |                 |
|                                     |                 |
|                                     |                 |
|                                     |                 |
| OK                                  | Cancel          |

Figure A–6: Protocol Diagnostics Menu

# A.1.2.2 Generic Diagnostic (Loopback) Test

#### Caution

This is a loopback test, so make sure you have the loopback cable connected on the ICP. This diagnostic only works with the ICPToolLoad protocol script.

When you select Generic Diagnostics (Loopback test) from the *Protocol Diagnostics Menu* (Figure A–6 on page 71), a warning message appears (Figure A–7) asking you to make sure the ICPToolLoad protocol script has been downloaded to the ICP. If you click "Yes" when asked if you want to continue, the *Generic Diagnostic Main Menu* appears as shown in Figure A–8. You can run the test with the default configuration (Section A.1.2.3) or control the entire test process interactively using the button selections from the *Generic Diagnostic Main Menu* (Section A.1.2.4 through Section A.1.2.9).

#### Note

For most sites, you can select Run Default to verify the ICP hardware and software installation.

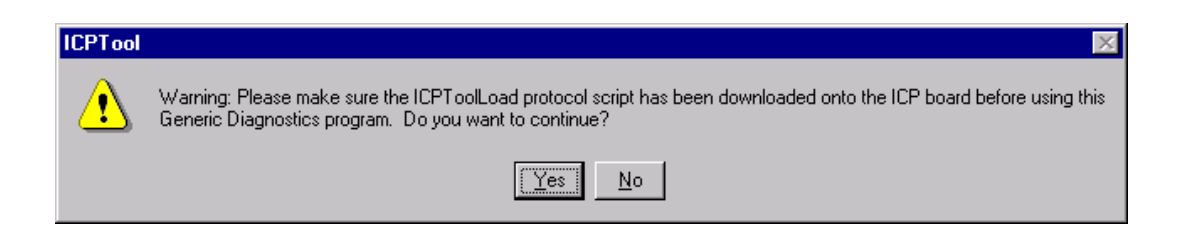

Figure A-7: Generic Diagnostic Warning
| Attach Links  | Configure Links | Run Default |
|---------------|-----------------|-------------|
| Detach Links  | Send Data       |             |
| Enable Links  |                 |             |
| Disable Links |                 |             |
|               | Done            |             |

Figure A–8: Generic Diagnostic Main Menu

## A.1.2.3 Default Configuration Menu

When you select Run Default from the *Generic Diagnostic Main Menu*, the *Default Configuration Menu* appears as shown in Figure A–9. You can run the generic test with the displayed defaults or you can reconfigure parameters prior to running the default test (pulldown menus are provided for some parameters). Select Run Test when you are ready to run the test.

#### Note

For most sites, the default configuration is adequate for running the generic protocol diagnostic to verify the ICP hardware and software installation.

## Note

The menus in Section A.1.2.4 through Section A.1.2.9 allow you to control the entire generic test interactively using the button selections from the *Generic Diagnostic Main Menu* (page 73).

| un Default Test                                                                                                    |                                                    | × |
|----------------------------------------------------------------------------------------------------|----------------------------------------------------|---|
| Configuration:                                                                                                    |                                                    |   |
| ICP Board:                                                                                                    | ICP1  Sender Link: 0 Run Test                      | ] |
|                                                                                                    | Receiver Link: 1                                   |   |
| Protocol:                                                                                                    | Async  Start Block Char: 0x02 Hex                  |   |
| Data Rate:                                                                                                    | 9600 Stop Block Char: 0x03 Hex                     |   |
| Electrical Interface:                                                                                                    | EIA530 Char Length: 7 bits                         |   |
| Sync Char:                                                                                                    | 0  Parity: None                                    |   |
| Clock Source:                                                                                                    | C External C Internal Stop Bits: 2                 |   |
| Encoding:                                                                                                    | NRZ O NRZI                                         |   |
| Data:                                                                                                    | ABCDEFGHIJKLMNOPQRSTUVWXYZ0123456789               |   |
| Results:                                                                                                    |                                                    |   |
| Attach link: OK.<br>Enable link: OK.<br>Send Data:<br>ABCDEFGHIJKLMN<br>Data Read:<br>ABCDEFGHIJKLMN<br>Disable link: OK.<br>Link Detached. | IOPQRSTUVWXYZ0123456789<br>IOPQRSTUVWXYZ0123456789 | 3 |
| Test Completed.                                                                                                    |                                                    |   |
| 1                                                                                                    |                                                    |   |
|                                                                                                    | Done                                               |   |

Figure A–9: Default Configuration Menu

# A.1.2.4 Attach Link Menu

| Attach           | × |
|------------------|---|
| ICP Board: ICP1  |   |
| Sender Link: 0   |   |
| Receiver Link: 1 |   |
| (Attach Cancel   |   |

Figure A–10: Attach Link Menu

# A.1.2.5 Configure Link Menu

| Cor | nfigure Link          |          |              |       |              |           |     | Х |
|-----|-----------------------|----------|--------------|-------|--------------|-----------|-----|---|
|     | ICP Board: ICP1       |          | Sender Link: | 0     | Rece         | iver Link | : 1 |   |
|     | Protocol:             | Async    | -            | Start | Block Char:  | 0x02      | Hex |   |
|     | Data Rate:            | 9600     | <b>•</b>     | Stop  | Block Char:  | 0x03      | Hex |   |
|     | Electrical Interface: | EIA530   | •            | С     | ihar Length: | 7 bits    | •   |   |
|     | Sync Char:            | 0 💌      |              |       | Parity:      | None      | •   |   |
|     | Clock Source:         | O Extern | al 💿 Inti    | ernal | Stop Bits:   | 2         | •   |   |
|     | CRC Checking:         | • Off    | O On         |       |              |           |     |   |
|     | Encoding:             | • NRZ    | O NF         | IZI   |              |           |     |   |
|     |                       | OK       |              |       | Cancel       |           |     |   |

Figure A-11: Configure Link Menu

## A.1.2.6 Enable Link Menu

| Enable Links   | ×      |
|----------------|--------|
| ICP Board:     | ICP1   |
| Sender Link:   | 0      |
| Receiver Link: | 1      |
| Enable Links   | Cancel |

Figure A–12: Enable Link Menu

# A.1.2.7 Send Data Menu

| Send Data                                       | × |
|-------------------------------------------------|---|
| ICP Board: ICP1 Sender Link: 0 Receiver Link: 1 |   |
| ABCDEFGHIJKLMNOPQRSTUVWXYZ                      |   |
| Result<br>ABCDEFGHIJKLMNOPQRSTUVWXYZ            |   |
| Done                                            |   |

Figure A-13: Send Data Menu

## A.1.2.8 Disable Link Menu

| Disable Links  | ×      |
|----------------|--------|
| ICP Board:     | ICP1   |
| Sender Link:   | 0      |
| Receiver Link: | 1      |
| Disable Links  | Cancel |

Figure A-14: Disable Link Menu

# A.1.2.9 Detach Link Menu

| Detach Links                                          | × |
|-------------------------------------------------------|---|
| ICP Board: ICP1<br>Sender Link: 0<br>Receiver Link: 1 |   |
| Detach Links Cancel                                   |   |

Figure A-15: Detach Link Menu

## A.1.3 Advanced Options

Select Advanced Options from the *ICPTool Main Menu* to display the *Advanced Options Menu* (Figure A–16). Click Yes to automatically start the ICP2432 driver upon reboot. Click Uninstall to uninstall the ICP2432 software.

| onfiguration:                                                              |                    |                           |
|----------------------------------------------------------------------------|--------------------|---------------------------|
| Do you want the ICP drive                                                  | er to be started a | utomatically upon reboot? |
| • Y                                                                        | es O No            | )                         |
| ninstall:<br>To uninstall the Icp2432 driver, Ic                           | pLoad service,     | Uninstall                 |
| and all sortware components.<br>Note:<br>This operation will remove this p | roduct from your   | r harddisk.               |

Figure A-16: Advanced Options Menu

## A.1.3.1 Event Viewer

Run the *Event Viewer* to verify which protocols are downloaded during reboot.

Step 1:

Start the *Event Viewer*, typically from the "Start  $\rightarrow$  Programs  $\rightarrow$  Administrative Tools  $\rightarrow$  Event Viewer" menu.

| Event View                  | er - Application    | Log on \\RTHIO | N        |       |      |          |
|-----------------------------|---------------------|----------------|----------|-------|------|----------|
| Log ⊻iew <u>O</u> j         | otions <u>H</u> elp |                | 6        |       |      |          |
| Date                        | Time                | Source         | Category | Event | User | Computer |
| <ol> <li>10/7/97</li> </ol> | 5:32:04 PM          | lcpLoad        | None     | 1     | N/A  | RTHIO    |
| 10/7/97                     | 5:27:54 PM          | lcpLoad        | None     | 1     | N/A  | RTHIO    |

## Figure A–17: Event Viewer

## Step 2:

Select "Log  $\rightarrow$  Application" to view the results of the automatic download.

## Step 3:

To view the event log of a remote computer, select "Log  $\rightarrow$  Select Computer," enter the computer name at the Computer entry box, and click OK.

## Step 4:

To view the detail of an event in the *Event Viewer*, double click on the entry to display the *Event Detail Output* as shown in Figure A–18.

| Event Deta                                            | il                                    |                                            |                                     | ×       |
|-------------------------------------------------------|---------------------------------------|--------------------------------------------|-------------------------------------|---------|
| Date:<br>Time:<br><u>U</u> ser:<br>Co <u>m</u> puter: | 10/7/97<br>5:32:04 PM<br>N/A<br>RTHIO | Event ID:<br>Source:<br>Type:<br>Category: | 1<br>IcpLoad<br>Information<br>None |         |
| <u>D</u> escription                                   | τ.                                    |                                            |                                     |         |
| IcpLoad: 9                                            | Script loaded on ICP1.                |                                            | 6                                   | ×       |
| D <u>a</u> ta: ©                                      | Bytes C Words                         |                                            |                                     |         |
|                                                       | ose <u>P</u> revious                  | Next                                       | Help                                | ک<br>بر |

Figure A–18: Event Detail Output

Appendix B

# Debug Support for ICP-resident Software

Simpact's Protocol Toolkit product allows users to develop ICP-resident protocol software. During software development, application programmers will probably need to set breakpoints to halt program execution while examining data structures and program flow. However, the Windows NT device driver for the ICP2432 uses a watchdog timer when sending commands to the ICP, so hitting a breakpoint in the debugger can cause the host driver to time out, resulting in the ICP being reset (and all pending I/O requests on the host to be completed with an error code of Error\_Operation\_Aborted).

To allow developers to set breakpoints without having the ICP reset by the host driver, Simpact ships two versions of the driver. During product installation, a copy of each version is placed in the C:\freeway\client\int\_nt\_emb directory (for Intel) or the C:\freeway\client\axp\_nt\_emb directory (for Alpha). lcp2432.sys is the "production" version and is also installed in the system drivers directory during installation. lcp2432\_Dbg.sys is the "debug" version and must be installed manually. The difference between the two versions is that watchdog timers are disabled in the debug version.

To substitute the debug version for the production version, the following steps must be performed on the host machine:

- 1. Close the Event Viewer if it is currently open.
- 2. Delete lcp2432.sys from the %SystemRoot%\System32\Drivers directory
  (%SystemRoot% usually translates to C:\WINNT).
- Copy lcp2432\_Dbg.sys from the C:\freeway\client\int\_nt\_emb or axp\_nt\_emb directory into %SystemRoot\System32\Drivers.

DC 900-1510C

- Rename the new copy (in the system drivers directory) from lcp2432\_Dbg.sys to lcp2432.sys.
- Stop the currently installed driver. Go to Start, then Settings, then click Control Panel. From the Control Panel, click on the Devices icon, then select 1cp2432. Click the Stop button if it is enabled.
- 6. Start the driver. There are two ways to do this. The first way is to go to Start, then Settings, then click Control Panel. From the Control Panel, click on the Devices icon, then select 1cp2432. Click the Start button. The second way is to execute 1cpTool which automatically starts the driver.
- 7. Verify that the debug version of the driver is running by starting lcpTool and clicking the "About IcpTool…" button. The driver version string should contain an extra "-NWT" in it, indicating 'N'o 'W'atchdog 'T'imers.

ICP-resident software may now be debugged without worry. Two things need to be noted, however. First, <code>lcpTool</code> will appear as if it is hung when downloading a protocol to the ICP because it is waiting for the host driver to complete the last request, and the driver in turn is waiting for a response from the ICP (which will have hit an initial breakpoint in the debug module linked with the operating system). When the breakpoint is exited and the ICP-resident software resumes execution, <code>lcpTool</code> will complete normally.

The second item to note is that watchdog timers are disabled! Therefore, if the ICP software crashes, hangs, or does anything abnormal so that it cannot respond to the host driver, then the host driver is hung; it cannot be stopped, nor can it be used any further. The host machine must be restarted when this occurs (select Restart from the Start  $\rightarrow$  Shutdown icon and click the OK button).

After development of the ICP-resident software has completed, the procedure given above may be followed to reinstall the production version of the driver, with the following adjustments:

- 1. Omit Step 2.
- 2. In Step 3, change lcp2432\_Dbg.sys to lcp2432.sys.
- 3. Omit Step 4. (Step 3 overwrites the debug version of the driver, which is why Step 2 and Step 4 may be omitted)
- 4. In Step 7, the driver version string should not contain "-NWT".

ICP2432 User's Guide for Windows NT

Appendix

# ADCCP NRM Loopback Test Procedure

This appendix describes the ADCCP NRM loopback test procedure, including the following:

- an overview of the test
- a description of how to install the hardware needed for the test
- instructions on how to run the test
- sample screen displays from the test

## C.1 Overview of the Test Program

The ADCCP NRM loopback test program is placed in the freeway\client\ [axp\_nt\_emb or int\_nt\_emb]\bin directory during installation.

## Note

Earlier Simpact terminology used the term "synchronous" for blocking I/O and "asynchronous" for non-blocking I/O. Some parameter names reflect the previous terminology.

One high-level test program written in C is supplied with the ADCCP NRM protocol, nrmalp, which uses non-blocking I/O. The program is interactive; it prompts you for all the information needed to run the test. The test communicates with the ICP through the client data link interface (DLI) commands.

The loopback test performs the following functions:

- Configures the link-level control parameters such as baud rates, clocking, and protocol
- Enables and disables links
- Initiates the transmission and reception of data on the serial lines
- Obtains link statistics from the ICP

You can use the loopback test to verify that the installed devices and cables are functioning correctly. You can also use it as a template for designing client applications that interface with the DLI layer.

## C.2 Hardware Setup for the Test Program

The test program runs in loopback mode. Before running the test, perform the following procedure to install the loopback cabling:

Step 1:

Provide a synchronous modem. Configure the modem to supply continuous clocking at a data rate of 2400 bits per second. The ICPs are default configured for external clocking, and the modem supplies the clock signal for loopback testing.

Step 2:

Select a pair of adjacent ports to loopback. Ports are looped back in the following pairs: (0,1), (2,3), (4,5), and so on. Install the special three-headed loopback cable between the ports you selected and the synchronous modem.

## Note

The loopback cable is only used during testing, not during normal operation.

## C.3 Running the Test Program

#### Step 1:

Change to the directory that contains the test program: freeway\client\[axp\_nt\_emb or int\_nt\_emb]\bin. Enter the following command at the system prompt:

#### nrmalp

#### Step 2:

The following prompts are displayed. Defaults are shown in brackets:

Need help [n]?

Enter **n** to proceed without help. Enter **y** to view a brief description of the test procedure.

```
Minutes to run (1-1440) [1]
```

Enter the number of minutes you want the test to run.

```
ICP board on which to run test (0-3) [0]
```

Enter the number of the ICP to be tested. This is the ICP that you cabled for testing in Section C.2, Step 2.

```
Even port number (0, 2, ..., 14) [0]
```

Enter the even-numbered port you cabled for testing in Section C.2, Step 2. For example, if you enter 0, the loopback test will be performed on ports 0 and 1.

## Step 3:

After you answer the last prompt, the test starts. It displays a series of periods, greater than (>) symbols, or less than (<) symbols to indicate that it is running. When it completes, it displays the test results in the form of a brief Statistics Report that shows activity on the two ports being tested. If no errors are shown, your installation is verified.

Step 4:

Remove the loopback cable and configure the cables for normal operation.

# C.4 Sample Output from Test Program

Figure C-1 shows the screen display from a sample ADCCP NRM non-blocking loopback test program (nrmalp). Output displayed by the program is shown in typewriter type and your responses are shown in **bold type**. Each entry is followed by a carriage return. % nrmalp
Need help [n]? y

This program transfers data between a pair of adjacent ports on an ICP board. These ports must be connected with the supplied Simpact THREEheaded loopback cable. The third head of the cable must be connected to your powered up modem. Your modem supplies clocking to move the data. The data does not reach the modem, but the program does not work without an external clock source. The configuration file, nrmaldcfg, specifies an external clock source, i.e. modem-supplied clocking. The ICP and the distribution panel jumpers are configured at the factory for external clocks. The first ICP is zero; the first port is zero. The program defaults to ICP board zero, ports zero and one.

When prompted for values, the range of legal values appears within parentheses immediately following the prompt. The default value then appears within square brackets. To select the default value, simply press the RETURN key. To select a value other than the default, enter the desired value followed by the RETURN key.

Minutes to run (1-1440) [1]? **1** ICP board on which to run test (0-3) [0]? **1** Even port number (0, 2, ..., 14) [0]? **0** 

ADCCP NRM Asynchronous Port-to-Port LOOP BACK program. Test duration of 1 minute ICP board number 1 Ports 0 & 1 INIT COMPLETED OPEN SESSION serverOicp1port0 OPEN SESSION serverOicp1port1 WAIT FOR SESSION serverOicp1port0 TO BECOME ACTIVE WAIT FOR SESSION serverOicp1port1 TO BECOME ACTIVE WAIT FOR SESSION serverOicp1port1 TO BECOME ACTIVE COMPLETED dlOpen ADCCP NRM version: @(#) Simpact ADCCP NRM for FREEWAY 2000 - V03.3 13-Dec-95, OS/Impact - V1.6 ADCCP NRM (ANSI X3.66-1979) 13-DEC-1995 - 3.1.4

Figure C-1: Sample Output: NRM Non-blocking Loopback Program (nrmalp)

Figure C-1: Sample Output: NRM Non-blocking Loopback Program (nrmalp) (Cont'd)

Appendix AWS Loopback Test Procedure

This appendix describes the Asynchronous Wire Service (AWS) loopback test procedure, including the following:

- an overview of the test
- a description of how to install the hardware needed for the test
- instructions on how to run the test
- sample screen displays from the test

## D.1 Overview of the Test Program

The AWS loopback test program is placed in the freeway\client\[axp\_nt\_emb or int\_nt\_emb]\bin directory during installation.

## Note

Earlier Simpact terminology used the term "synchronous" for blocking I/O and "asynchronous" for non-blocking I/O. Some parameter names reflect the previous terminology.

One high-level test program written in C is supplied with the AWS protocol: awsalp, which uses non-blocking I/O. The program is interactive; it prompts you for all the information needed to run the test. The test communicates with the ICP through the client data link interface (DLI) commands.

The loopback test performs the following functions:

- Configures the link-level control parameters such as baud rates, clocking, and protocol
- Enables and disables links
- Initiates the transmission and reception of data on the serial lines
- Obtains link statistics from the ICP

You can use the loopback test to verify that the installed devices and cables are functioning correctly. You can also use it as a template for designing client applications that interface with the DLI layer.

## D.2 Hardware Setup for the Test Program

The test program runs in loopback mode. Before running the test, perform the following procedure to install the loopback cabling:

Step 1:

Provide a synchronous modem. Configure the modem to supply continuous clocking at a data rate of 9600 bits per second. The ICPs are default configured for external clocking, and the modem supplies the clock signal for loopback testing.

Step 2:

Select a pair of adjacent ports to loopback. Ports are looped back in the following pairs: (0,1), (2,3), (4,5), and so on. Install the special three-headed loopback cable between the ports you selected and the synchronous modem.

Note

The loopback cable is only used during testing, not during normal operation.

## **D.3 Running the Test Program**

#### Step 1:

Change to the directory that contains the test program: freeway\client\[axp\_nt\_emb or int\_nt\_emb]\bin. Enter the following command at the system prompt:

#### awsalp

#### Step 2:

The following prompts are displayed. Defaults are shown in brackets:

Need help [n]?

Enter **n** to proceed without help. Enter **y** to view a brief description of the test procedure.

Minutes to run (1-1440) [1]

Enter the number of minutes you want the test to run.

```
ICP board on which to run test (0-3) [0]
```

Enter the number of the ICP to be tested. This is the ICP that you cabled for testing in Step 2 on page 96.

```
Even port number (0, 2, ..., 14) [0]
```

Enter the even-numbered port you cabled for testing in Step 2 on page 96. For example, if you enter 0, the loopback test will be performed on ports 0 and 1.

#### Step 3:

After you answer the last prompt, the test starts. It displays a series of periods, greater than (>) symbols, or less than (<) symbols to indicate that it is running. If no errors are shown, your installation is verified.

#### Step 4:

Remove the loopback cable and configure the cables for normal operation.

#### DC 900-1510C

# D.4 Sample Output from Test Program

Figure D-1 shows the screen display from a sample AWS non-blocking loopback test program (awsalp). Output displayed by the program is shown in typewriter type and your responses are shown in **bold type**. Each entry is followed by a carriage return

% awsalp Need help [n]? y

This program transfers data between a pair of adjacent ports on an ICP board. These ports must be connected with the supplied Simpact THREEheaded loopback cable. The third head of the cable must be connected to your powered up modem. Your modem supplies clocking to move the data. The data does not reach the modem, but the program does not work without an external clock source. The configuration file, awsaldcfg, specifies an external clock source, i.e., modem-supplied clocking. The ICP and the distribution panel jumpers are configured at the factory for external clocks. The first ICP is zero; the first port is zero. The program defaults to ICP board zero, ports zero and one. When prompted for values, the range of legal values appears within parentheses immediately following the prompt. The default value then appears within square brackets. To select the default value, simply press the RETURN key. To select a value other than the default, enter the desired value followed by the RETURN key. Minutes to run (1-1440) [1]? 1 ICP board on which to run test (0-3) [0]? **0** Even port number (0, 2, ..., 14) [0]? **0** AWS Asynchronous Port-to-Port LOOP BACK program. Test duration of 1 minute ICP board number 0 Ports 0 & 1 INIT COMPLETED OPEN SESSION serverOicpOportO OPEN SESSION serverOicpOport1 COMPLETED dlOpen .>>.<<.>>.<<.>>>.<<.>>.<<.>>.<<.>>.<<.>>.<<.>>.<<.>>.<<.>>.<<.>>.<<.>>.<<.>>.<<.>>.<<.>>.<<.>>.<<.>>.<<.>>.<<.>>.<<.>>.<<.>>.<<.>>.<<.>>.<<.>>.<<.>>.<<.>>.<<<.>>.<<.>>.<<.>>.<<.>>.<<<.>>.<<<.>>.<<<.>>.<<<.>>.<<<.>>.<<<.>>.<<<.>>.<<<.>>.<<<.>>.<<<.>>.<<<.>>.<<<.>>.<<<.>>.<<<<.>>.<<<<.>>.<<<.>>.<<<.>>.<<<>>.<<<.>>.<<<<>>.<<<<>>.<<<<>>.<<<<>>.<<<>>.<<<>>.<<<>>.<<<>>.< <.>>.<<.>>.<<<.>>.<<.>>.<<.>>.<<.>>.<<.>>.<<.>>.<<<.>>.<<.>>.<<<.>>.<<<>>.<<<.>>.<<<>>.<<<

CLOSING SESSIONS Closing Session O Closing Session 1 Waiting for all sessions closed Run time: 66 seconds. awsalp completed OK.

Figure D-1: Sample Output: AWS Non-Blocking Loopback Program (awsalp)

ICP2432 User's Guide for Windows NT

Appendix F

# BSC Loopback Test Procedure

This appendix describes the BSC loopback test procedure, including the following:

- an overview of the test
- a description of how to install the hardware needed for the test
- instructions on how to run the test
- a sample screen display from the test

# E.1 Overview of the Test Program

The BSC loopback test program is placed in the freeway\client\[axp\_nt\_emb or int\_nt\_emb]\bin directory during the installation procedures. Each BSC protocol has its own loopback test program as shown in Table 5–1.

## Note

Earlier Simpact terminology used the term "synchronous" for blocking I/O and "asynchronous" for non-blocking I/O. Some parameter names reflect the previous terminology.

| Protocol | Type of I/O <sup>a</sup> | Test Program | TSI Configuration File |
|----------|--------------------------|--------------|------------------------|
| BSC3270  | Non-blocking             | bsc3270alp   | bsc3270altcfg          |
| BSC3780  | Non-blocking             | bsc3780alp   | bsc3780altcfg          |

 Table 5–1:
 BSC Protocol Loopback Test Programs

<sup>a</sup> The type of I/O is set in the Async10 parameter of the TSI configuration file in the freeway\ client\test\filename directory.

One high-level test program written in C is supplied with each BSC protocol, bsc3270a1p or bsc3780a1p, which use non-blocking I/O. The program is interactive; it prompts you for all the information needed to run the test. The test communicates with the ICP through the client data link interface (DLI) commands.

The loopback test performs the following functions:

- Configures the link-level control parameters such as baud rates, clocking, and protocol
- Enables and disables links
- Initiates the transmission and reception of data on the serial lines
- Obtains link statistics from the ICP

You can use the loopback test to verify that the installed devices and cables are functioning correctly. You can also use it as a template for designing client applications that interface with the DLI layer.

## E.2 Hardware Setup for the Test Program

The test program runs in loopback mode. Before running the test, perform the following procedure to install the loopback cabling:

## Step 1:

Provide a synchronous modem. Configure the modem to supply continuous clocking at a data rate between 300 and 19,200 bits per second. The ICPs are default configured for external clocking, and the modem supplies the clock signal for loopback testing.

## Step 2:

Select a pair of adjacent ports to loopback. Ports are looped back in the following pairs: (0,1), (2,3), (4,5), and so on. Install the special three-headed loopback cable between the ports you selected and the synchronous modem.

Note

The loopback cable is only used during testing, not during normal operation.

## E.3 Running the Test Program

## Step 1:

Change to the directory that contains the test program: freeway\client\[axp\_nt\_emb or int\_nt\_emb]\bin. Enter one of the following commands at the system prompt:

## bsc3270alp

or

bsc3780alp

DC 900-1510C

## Step 2:

The following prompts are displayed. Defaults are shown in brackets:

```
Need help (Y/N) [N]?
```

Enter **n** to proceed without help. Enter **y** to view a brief description of the test procedure.

```
Minutes to run (1-1440) [1]?
```

Enter the number of minutes you want the test to run.

ICP board on which to run test (0-5) [0]?

Enter the number of the ICP to be tested. This is the ICP that you cabled for testing in Step 2 on page 103.

Even port number (0, 2, ..., 14) [0]?

Enter the even-numbered port you cabled for testing in Step 2 on page 103. For example, if you enter 0, the loopback test will be performed on ports 0 and 1.

#### Step 3:

After you answer the last prompt, the test starts. It displays a series of periods, greater than (>) symbols, or less than (<) symbols to indicate that it is running. When it completes, it displays the test results in the form of a brief Statistics Report that shows activity on the two ports being tested. If no errors are shown, your installation is verified.

Step 4:

Remove the loopback cable and configure the cables for normal operation.

## E.4 Sample Output from Test Program

Figure E-1 shows the screen display from a sample BSC3780 non-blocking loopback test program (bsc3780alp). Output displayed by the program is shown in typewriter type and your responses are shown in **bold type**. Each entry is followed by a carriage return.

% bsc3780alp Need help (Y/N) [N]? Y

This program transfers data between a pair of adjacent ports on an ICP board. These ports must be connected with the supplied Simpact THREEheaded loopback cable. The third head of the cable must be connected to your powered up modem. Your modem supplies clocking to move the data. The data does not reach the modem, but the program does not work without an external clock source. The configuration file, bsc3780aldcfg, specifies an external clock source, i.e. modemsupplied clocking. The ICP and the distribution panel jumpers are configured at the factory for external clocks. The first ICP is zero; the first port is zero. The program defaults to ICP board zero, ports zero and one.

When prompted for values, the range of legal values appears within parentheses immediately following the prompt. The default value then appears within square brackets. To select the default value, simply press the RETURN key. To select a value other than the default, enter the desired value followed by the RETURN key.

Minutes to run (1-1440) [1]? **1** ICP board on which to run test (0-5) [0]? **0** Even port number (0, 2, ..., 14) [0]? **0** 

BSC 2780/3780 Asynchronous Port-To-Port Loopback Program. Test duration in minutes: 1 minute ICP board number: 0 Ports: 0 & 1

BSC 2780/3780 Software Version: <@@> VI-100-0186: BSC 2.0-0 BSC 2780/3780 16-June-98 OS/Impact Version V331

Figure E–1: Sample Output from BSC3780 Non-Blocking Loopback Program

BSC 2780/3780 Statistics Report:

|                              | server0icp0port0 | serverOicpOport1 |
|------------------------------|------------------|------------------|
| Block check errors           | 0                | 0                |
| Parity errors                | 0                | 0                |
| Receive overrun errors       | 0                | 0                |
| Buffer errors                | 0                | 0                |
| Messages sent                | 338              | 338              |
| Messages received            | 338              | 338              |
| NAKs sent                    | 0                | 0                |
| NAKs received                | 0                | 0                |
| Buffer errors on send        | 0                | 0                |
| Transmission blocks sent     | 338              | 338              |
| Transmission blocks received | 338              | 338              |

Loopback test complete

| Figure E-1: Sample Output from BSC3780 Non-Blocking Loopback Program (Cont |
|----------------------------------------------------------------------------|
|----------------------------------------------------------------------------|

Appendix **F** 

# FMP Loopback Test Procedure

This appendix describes the FMP loopback test procedure, including the following:

- an overview of the test
- a description of how to install the hardware needed for the test
- instructions on how to run the test
- a sample screen display from the test

## F.1 Overview of the Test Program

The FMP loopback test program is placed in the freeway\client\[axp\_nt\_emb or int\_nt\_emb]\bin directory during the installation procedures.

## Note

Earlier Simpact terminology used the term "synchronous" for blocking I/O and "asynchronous" for non-blocking I/O. Some parameter names reflect the previous terminology.

One high-level test program written in C is supplied with each FMP protocol, fmpalp, which use non-blocking I/O. The program is interactive; it prompts you for all the information needed to run the test. The test communicates with the ICP through the client data link interface (DLI) commands.

The loopback test performs the following functions:

- Configures the link-level control parameters such as baud rates, clocking, and protocol
- Enables and disables links
- Initiates the transmission and reception of data on the serial lines
- Obtains link statistics from the ICP

You can use the loopback test to verify that the installed devices and cables are functioning correctly. You can also use it as a template for designing client applications that interface with the DLI layer.

## F.2 Hardware Setup for the Test Program

The test program runs in loopback mode. Before running the test, perform the following procedure to install the loopback cabling:

Step 1:

Provide a synchronous modem. Configure the modem to supply continuous clocking at a data rate between 300 and 19,200 bits per second. The ICPs are default configured for external clocking, and the modem supplies the clock signal for loopback testing.

Step 2:

Select a pair of adjacent ports to loopback. Ports are looped back in the following pairs: (0,1), (2,3), (4,5), and so on. Install the special three-headed loopback cable between the ports you selected and the synchronous modem.

## Note

The loopback cable is only used during testing, not during normal operation.
# F.3 Running the Test Program

### Step 1:

Change to the directory that contains the test program: freeway\client\[axp\_nt\_emb or int\_nt\_emb]\bin. Enter the following command at the system prompt:

#### fmpalp

#### Step 2:

The following prompts are displayed. Defaults are shown in brackets:

Need help (Y/N) [N]?

Enter **n** to proceed without help. Enter **y** to view a brief description of the test procedure.

Minutes to run (1-1440) [1]?

Enter the number of minutes you want the test to run.

Number of initial writes (1-4) [1]?

Enter the number of writes to be allowed before a response.

ICP board on which to run test (0-5) [0]?

Enter the number of the ICP to be tested. This is the ICP that you cabled for testing in Step 2 on page 108.

#### Even port number (0, 2, ..., 14) [0]?

Enter the even-numbered port you cabled for testing in Step 2 on page 108. For example, if you enter 0, the loopback test will be performed on ports 0 and 1.

Step 3:

After you answer the last prompt, the test starts. It displays a series of periods, greater than (>) symbols, or less than (<) symbols to indicate that it is running. When it completes, it displays the test results in the form of a brief Statistics Report that shows activity on the two ports being tested. If no errors are shown, your installation is verified.

Step 4:

Remove the loopback cable and configure the cables for normal operation.

# F.4 Sample Output from Test Program

Figure F-1 shows the screen display from a sample FMP non-blocking loopback test program (fmpalp). Output displayed by the program is shown in typewriter type and your responses are shown in **bold type**. Each entry is followed by a carriage return.

% fmpalp Need help (Y/N) [N]? y

> This program transfers data between a pair of adjacent ports on an ICP board. These ports must be connected with the supplied Simpact THREEheaded loopback cable. The third head of the cable must be connected to your powered up modem. Your modem supplies clocking to move the data. The data does not reach the modem, but the program does not work without an external clock source. The configuration file, fmpaldcfg, specifies an external clock source, i.e. modem-supplied clocking. The ICP and the distribution panel jumpers are configured at the factory for external clocks. The first ICP is zero; the first port is zero. The program defaults to ICP board zero, ports zero and one.

> When prompted for values, the range of legal values appears within parentheses immediately following the prompt. The default value then appears within square brackets. To select the default value, simply press the RETURN key. To select a value other than the default, enter the desired value followed by the RETURN key.

Minutes to run (1-1440) [1]? Number of initial writes (1-4) [1]? ICP board on which to run test (0-3) [0]? Even port number (0, 2, ..., 14) [0]?

FMP Asynchronous Port-To-Port Loopback Program. Test duration in minutes: 1 minute ICP board number: 0 Ports: 0 & 1

FMP Software Version: @(#) Simpact FMP (Financial Market Protocols) - V1.5 22-Jan-96 for the Freeway 2000/4000/8800 server (ICP6000) (0S/Impact Version V1.6 )

Figure F–1: Sample Output from FMP Non-Blocking Loopback Program

FMP ICP Buffer Report:

- 1024 ICP message buffer size
- 523 Number of free ICP message buffers
- 592 Total number of ICP message buffers
- 1019 Transmission buffer size
  - 30 Number of free transmission buffers
  - 30 Total number of transmission buffers
  - 8 Total number of links

FMP Statistics Report:

|                        | serverOicpOportO | serverOicpOport1 |
|------------------------|------------------|------------------|
|                        |                  |                  |
| Block check errors     | 0                | 0                |
| Parity errors          | 0                | 0                |
| Receive overrun errors | 0                | 0                |
| Q limit errors         | 0                | 0                |
| Messages sent          | 703              | 580              |
| Messages received      | 580              | 703              |
| Buffers not available  | 0                | 0                |
| Buffer overruns        | 0                | 0                |
| Loopback test complete |                  |                  |

Figure F-1: Sample Output from FMP Non-Blocking Loopback Program (Cont'd)

Appendix G

# Protocol Toolkit Loopback Test Procedure

This appendix describes the protocol toolkit test procedure, including the following:

- an overview of the test
- a description of how to install the hardware needed for the test
- instructions on how to run the test
- a sample screen display from the test

## G.1 Overview of the Test Program

The protocol toolkit loopback test program is placed in the freeway\client\ [axp\_nt\_emb or int\_nt\_emb]\bin directory during installation.

### Note

Earlier Simpact terminology used the term "synchronous" for blocking I/O and "asynchronous" for non-blocking I/O. Some parameter names reflect the previous terminology.

One high-level test program written in C is supplied with the protocol toolkit: spsalp, which uses non-blocking I/O. The program is interactive; it prompts you for all the information needed to run the test. The test communicates with the ICP through the client data link interface (DLI) commands.

The loopback test performs the following functions:

- Configures the link-level control parameters such as baud rates, clocking, and protocol
- Enables and disables links
- Communicates with the ICP and initiates the transmission and reception of data on the serial lines
- Obtains link statistics from the ICP

You can use the loopback test to verify that the installed devices and cables are functioning correctly. You can also use it as a template for designing client applications that interface with the DLI layer.

The test program can configure any of the ICP links to perform one of three methods of communication: bit synchronous (HDLC/SDLC), byte synchronous (BSC), and asynchronous (ASYNC). The synchronous methods use an external modem as the clocking device. No external modem is required for the asynchronous method.

# G.2 Hardware Setup for the Test Program

The test program runs in loopback mode. Before running the test, perform the following procedure to install the loopback cabling:

Step 1:

If you are using a synchronous protocol (HDLC/SDLC or BSC), locate a synchronous modem that you can use during the test.

Step 2:

Select a pair of adjacent ports to loopback. Ports are looped back in the following pairs: (0,1), (2,3), (4,5), and so on.

**If you are using a synchronous protocol**, install the special three-headed loopback cable between the ports you selected and the synchronous modem. It supplies the needed clock signal. Configure the modem to supply continuous clocking at a data rate between 300 and 19,200 bits per second.

**If you are using an asynchronous protocol**, the male connector of the loopback cable does not have to be attached to anything; however, if you have just run the synchronous test, you do not have to detach the modem before running the asynchronous test.

Note

The loopback cable is only used during testing, not during normal operation.

# G.3 Running the Test Program

Step 1:

Change to the directory that contains the test program: freeway\client\[axp\_nt\_emb or int\_nt\_emb]\bin. Enter the following command at the system prompt:

spsalp

Step 2:

You are asked if you need help. Enter **n** to proceed without help. Enter **y** to view a brief description of the test procedure.

### Step 3:

You are prompted for the number of the ICP to be used for the test. This is the ICP that you cabled for testing in Step 2 on page 115.

### Step 4:

The protocol toolkit main menu is displayed as shown in Figure G–1. You can select an operation by entering a digit from 0 to 8 followed by a carriage return. Depending on your choice, you are then prompted for additional information. When an operation completes, the main menu is displayed again. You can then choose another operation or exit the program by selecting menu option 8. For samples of the screen displays that you will see during the test, refer to Section G.4 on page 118.

| Мори |                                                                              |                                                                                                    |
|------|------------------------------------------------------------------------------|----------------------------------------------------------------------------------------------------|
| menu |                                                                              |                                                                                                    |
| (0)  | Demo                                                                         |                                                                                                    |
| (1)  | 0pen                                                                         |                                                                                                    |
| (2)  | Configure                                                                    |                                                                                                    |
| (3)  | Enable                                                                       |                                                                                                    |
| (4)  | Send a file                                                                  |                                                                                                    |
| (5)  | Link statistics                                                              |                                                                                                    |
| (6)  | Disable                                                                      |                                                                                                    |
| (7)  | Close                                                                        |                                                                                                    |
| (8)  | Exit                                                                         |                                                                                                    |
| Sele | ct (0-8):                                                                    |                                                                                                    |
|      |                                                                              |                                                                                                    |
|      | Menu<br>(0)<br>(1)<br>(2)<br>(3)<br>(4)<br>(5)<br>(6)<br>(7)<br>(8)<br>Selec | Menu<br>(0) Demo<br>(1) Open<br>(2) Configure<br>(3) Enable<br>(4) Send a file<br>(5) Link statistics<br>(6) Disable<br>(7) Close<br>(8) Exit<br>Select (0-8): |

Figure G–1: Main Menu of Protocol Toolkit Test

If you want to use option 0 (Demo), you must have connected links 0 and 1 of ICP 0 in Section G.2 of this procedure. The Demo option automatically opens and enables links 0 and 1, using default link configurations. It then loops back several blocks of data before disabling and closing the links.

### Step 5:

To further verify the software installation, use menu options 1, 2, and 3 to open, configure, and enable each of the two links connected to the loopback cable.

For example, suppose the loopback cable is connected to links 2 and 3. You would then:

- Select menu option 1 to open link 2.
- Select menu option 2 to configure link 2. You are prompted for the link configuration parameters. Be sure that the external clock is selected if you are using a synchronous protocol (BSC or HDLC/SDLC).
- Select menu option 3 to enable link 2.
- Select menu options 1, 2, and 3 again, this time for link 3. Be sure to enter the same link configuration parameters for link 3 as you did for link 2.

#### Step 6:

Select menu option 4 (Send a file) to loop back data between the two links you configured in Step 5. You are prompted for the block size, file name, and transmit and receive link numbers. Normally, you will specify 128 as the block size and ...\..\test\sps \spstest.h as the file name.

After obtaining the configuration parameters, the test program opens the specified file, reads a block of data, and sends it to the ICP. The ICP-resident protocol task in the server transmits the block from the transmit link. The block is looped back into the receive link. The server then returns the block to the test program which compares it with the block it originally sent. If the blocks do not match, an error is displayed. If they match, the program reads the next block of data from the file and sends it to the ICP, and so on. This process repeats until the entire file has been looped back.

While the loopback process is running, the test program displays a greater than (>) symbol each time it successfully sends a block of data to the ICP. The program displays a less than (<) symbol each time the block that has been looped back matches the block

that was originally sent. If they do not match, an error message is displayed. When the process completes, the main menu is redisplayed.

Step 7:

The installation is verified if the test successfully finishes without errors. Select option 8 (Exit) to exit the program.

Step 8:

Remove the loopback cable and configure the cables for normal operation.

# G.4 Sample Output from Test Program

Figure G-2 shows a sample screen display when the Demo option is selected (option 0). Figure G-3 shows a sample screen display for a typical byte synchronous test. Output displayed by the program is shown in typewriter type and your responses are shown in **bold type**. Each entry is followed by a carriage return.

% spsalp Need help [n]? **n** ICP number to run (0-15) [0]: 0 SPS Asynchronous Port-to-Port LOOP BACK program. Menu (0) Demo (1) 0pen (2) Configure (3) Enable (4) Send a file (5) Link statistics (6) Disable (7) Close (8) Exit Select (0-8): 0 Link O open. Link 1 open. Link O configured. Link 1 configured. Link 0 enabled. Link 1 enabled. File ../../test/sps/spstest.data sent on link 1, received on link 0. Link O disabled. Link 1 disabled. Link O closed. Link 1 closed. Demo succeeded.

Menu

- (O) Demo
- (1) 0pen
- (2) Configure
- (3) Enable
- (4) Send a file
- (5) Link statistics
- (6) Disable
- (7) Close
- (8) Exit

Select (0-8): **8** Waiting for quiescence spsalp complete.

Figure G-2: Sample Output from Protocol Toolkit Test Showing Demo Option

#### % spsalp Need help [n]? y

This program writes data to an even port and reads it from the adjacent higher numbered odd port, e.g. write to port O and read from port 1. These ports must be connected with the supplied Simpact THREE-headed loopback cable. The third head of the cable must be connected to your powered up modem. Your modem supplies clocking to move the data. The data does not reach the modem, but the program does not work without an external clock source. The configuration file, spssldcfg, specifies an external clock source, i.e. modem-supplied clocking. The ICP and the distribution panel jumpers are configured at the factory for external clocks. The first ICP is zero; the first port is zero. The program defaults to ICP board zero, ports zero and one.

When prompted for values, the range of legal values appears within parentheses immediately following the prompt. The default value then appears within square brackets. To select the default value, simply press the RETURN key. To select a value other than the default, enter the desired value followed by the RETURN key.

ICP number to run (0-15) [0]:  $\mathbf{0}$ 

SPS Synchronous Port-to-Port LOOP BACK program.

Menu

- (0) Demo
- (1) 0pen
- (2) Configure
- (3) Enable
- (4) Send a file
- (5) Link statistics
- (6) Disable
- (7) Close
- (8) Exit

Select (0-8): 1 Open link: 2 Link 2 open.

Menu (O) Demo (1) 0pen (2) Configure (3) Enable (4) Send a file (5) Link statistics (6) Disable (7) Close (8) Exit Select (0-8): 2 Configure link: 2 0 = BSC1 = Asynch2 = HDLC/SDLCCommunication mode: 0 0 = EIA2321 = EIA5622 = EIA5303 = V.35Electrical interface: 0 0 = external1 = internalClock source: 0 0 = 3001 = 6002 = 12003 = 24004 = 4800 5 = 9600 6 = 19200 7 = 38400 8 = 57600 9 = 64000 10 = 26330011 = 30720012 = 460800Baud rate: 5

Figure G-3: Sample Output from Protocol Toolkit Test Showing a BSC Test (Cont'd)

0 = off1 = onCRC generation/checking: 1 Number of sync characters (1 - 8): **3** Hex value of character to start block: 1 Link 2 configured. Menu (0) Demo (1) 0pen (2) Configure (3) Enable (4) Send a file (5) Link statistics (6) Disable (7) Close (8) Exit Select (0-8): 3 Enable link: 2 Link 2 enabled. Menu (O) Demo (1) 0pen (2) Configure (3) Enable (4) Send a file (5) Link statistics (6) Disable(7) Close(8) Exit Select (0-8): 1 Open link: 3 Link 3 open.

Menu (O) Demo (1) 0pen (2) Configure (3) Enable (4) Send a file (5) Link statistics (6) Disable (7) Close (8) Exit Select (0-8): 2 Configure link: 3 0 = BSC1 = Asynch2 = HDLC/SDLCCommunication mode: 0 0 = EIA2321 = EIA5622 = EIA5303 = V.35Electrical interface: 0 0 = external1 = internalClock source: 0 0 = 3001 = 6002 = 12003 = 24004 = 4800 5 = 9600 6 = 19200 7 = 38400 8 = 57600 9 = 64000 10 = 26330011 = 30720012 = 460800Baud rate: 5

Figure G-3: Sample Output from Protocol Toolkit Test Showing a BSC Test (Cont'd)

0 = off1 = onCRC generation/checking: 1 Number of sync characters (1 - 8): **3** Hex value of character to start block: 1 Link 3 configured. Menu (0) Demo (1) 0pen (2) Configure (3) Enable (4) Send a file (5) Link statistics (6) Disable (7) Close (8) Exit Select (0-8): 3 Enable link: **3** Link 3 enabled. Menu (O) Demo (1) 0pen (2) Configure (3) Enable (4) Send a file (5) Link statistics (6) Disable(7) Close(8) Exit Select (0-8): 4 Block size: 128 Filename: ../../test/sps/spstest.h Transmit link: 3 Receive link: 2

File ../../test/sps/spstest.h sent on link 3, received on link 2. Menu (0) Demo (1) 0pen (2) Configure (3) Enable (4) Send a file(5) Link statistics (6) Disable (7) Close (8) Exit Select (0-8): 5 Read statistics of link: 2 Report of link errors: Data blocks sent: 0 Data blocks received: 26 Data blocks received:26Received messages too long:0 Times DCD lost: 0 Received messages aborted: 0 0 Receive overruns: 0 Transmit underruns: Receive parity errors: 0 Receive framing errors: 0 Receive CRC errors: 0 Menu (0) Demo (1) 0pen (2) Configure (3) Enable (4) Send a file (5) Link statistics (6) Disable (7) Close

(8) Exit

Select (0-8): 5

Read statistics of link: 3

Report of link errors:

| Data blocks sent:           | 26 |
|-----------------------------|----|
| Data blocks received:       | 0  |
| Received messages too long: | 0  |
| Times DCD lost:             | 0  |
| Received messages aborted:  | 0  |
| Receive overruns:           | 0  |
| Transmit underruns:         | 0  |
| Receive parity errors:      | 0  |
| Receive framing errors:     | 0  |
| Receive CRC errors:         | 0  |

# Menu

| ( <b>0</b> )                           | Demo                                     |
|----------------------------------------|------------------------------------------|
| (1)                                    | 0pen                                     |
| (2)                                    | Configure                                |
| (3)                                    | Enable                                   |
| (4)                                    | Send a file                              |
| (5)                                    | link statistics                          |
| (6)                                    | Disable                                  |
| (0)                                    | Close                                    |
| (8)                                    | Fvit                                     |
| (0)                                    | LXIC                                     |
| Select (O-<br>Disable li<br>Link 2 dis | -8): <b>6</b><br>nk: <b>2</b><br>sabled. |
| Menu                                   |                                          |
| (0)                                    | Demo                                     |
| (1)                                    | 0pen                                     |
| (2)                                    | Configure                                |
| (3)                                    | Fnable                                   |
| (4)                                    | Send a file                              |
| (5)                                    | link statistics                          |
| (6)                                    | Disable                                  |
| (0)                                    | Close                                    |
| (8)                                    | Fvit                                     |
| (8)                                    |                                          |
|                                        |                                          |

Select (O-8): **6** Disable link: **3** Link 3 disabled.

Menu

- (O) Demo
- (1) 0pen
- (2) Configure
- (3) Enable
- (4) Send a file
- (5) Link statistics
- (6) Disable
- (7) Close
- (8) Exit

Select (0-8): 7 Close link: 2 Link 2 closed.

Menu

- (0) Demo
- (1) 0pen
- (2) Configure

- (2) configure
  (3) Enable
  (4) Send a file
  (5) Link statistics
- (6) Disable
- (7) Close
- (8) Exit

Select (0-8): 7 Close link: 3 Link 3 closed.

Menu

- (O) Demo
- (1) 0pen
- (2) Configure
- (3) Enable
- (4) Send a file
- (5) Link statistics
- (6) Disable
- (7) Close
- (8) Exit

Select (0-8): 8 Waiting for quiescence spsalp complete.

ICP2432 User's Guide for Windows NT

Appendix **I**-I

# STD1200A Loopback Test Procedure

This appendix describes the STD1200A loopback test procedure, including the following:

- an overview of the test
- a description of how to install the hardware needed for the test
- instructions on how to run the test
- a sample screen display from the test

# H.1 Overview of the Test Program

The STD1200A loopback test program is placed in the freeway\client\[axp\_nt\_emb or int\_nt\_emb]\bin directory during installation.

### Note

Earlier Simpact terminology used the term "synchronous" for blocking I/O and "asynchronous" for non-blocking I/O. Some parameter names reflect the previous terminology.

One high-level test program written in C is supplied with the STD1200A protocol: s12a1p, which uses non-blocking I/O. The program is interactive; it prompts you for all the information needed to run the test. The test communicates with the ICP through the client data link interface (DLI) commands.

The loopback test performs the following functions:

- Configures the link-level control parameters such as baud rates, clocking, and protocol
- Enables and disables links
- Initiates the transmission and reception of data on the serial lines
- Obtains link statistics from the ICP

You can use the loopback test to verify that the installed devices and cables are functioning correctly. You can also use it as a template for designing client applications that interface with the DLI layer.

# H.2 Hardware Setup for the Test Program

The test program runs in loopback mode. Before running the test, perform the following procedure to install the loopback cabling:

Step 1:

Provide a synchronous modem. Configure the modem to supply continuous clocking at a data rate of 2400 bits per second. The ICPs are default configured for external clocking, and the modem supplies the clock signal for loopback testing.

Step 2:

Select a pair of adjacent ports to loopback. Ports are looped back in the following pairs: (0,1), (2,3), (4,5), and so on. Install the special three-headed loopback cable between the ports you selected and the synchronous modem.

### Note

The loopback cable is only used during testing, not during normal operation.

# H.3 Running the Test Program

### Step 1:

Change to the directory that contains the test program: freeway\client\[axp\_nt\_emb or int\_nt\_emb]\bin. Enter the following command at the system prompt:

#### s12alp

### Step 2:

The following prompts are displayed. Defaults are shown in brackets:

```
Need help (H) or internal clocking (I) [N]
```

Enter N if you are using external clocking and you do not want to view the help information. Enter H to view a brief description of the test procedure. Enter I if you are using internal clocking.

### Minutes to run (1-1440) [1]

Enter the number of minutes you want the test to run.

#### ICP board on which to run test (0-5) [0]

Enter the number of the ICP to be tested. This is the ICP that you cabled for testing in Step 2 on page 130. The number must correspond to the BoardNo parameter in the freeway\client\test\s12\stdaldcfg file.

### Even port number $(0, 2, \ldots, 14)$ [0]

Enter the even-numbered port you cabled for testing in Step 2 on page 130. For example, if you enter 0, the loopback test will be performed on ports 0 and 1.

### Step 3:

After you answer the last prompt, the test starts. It displays a series of greater than (>) or less than (<) symbols to indicate that it is running. When it completes, it displays the test results in the form of a brief Statistics Report that shows activity on the two ports being tested. If no errors are shown, your installation is verified.

Step 4:

Remove the loopback cable and configure the cables for normal operation.

# H.4 Sample Output from Test Program

Figure H–1 shows the screen display from a sample STD1200A non-blocking loopback test program (s12a1p). Output displayed by the program is shown in typewriter type and your responses are shown in **bold type**. Each entry is followed by a carriage return.

#### % s12alp

Need help (H) or internal clocking (I) [N] ? H

This program transfers data between a pair of adjacent ports on an ICP board. The first ICP is zero; the first port on an ICP is zero. The program defaults to ICP zero, ports zero and one.

The ICPs and distribution panels are configured at the factory for external clocking. An adjacent port pair is normally connected with a Simpact-supplied THREE-headed loopback cable, with the third head of the cable connected to your powered up modem. Your modem supplies clocking to move the data, but the data does not reach the modem. The program does not work with an internal clock source unless "I" is entered in response to the above prompt.

When prompted for values, the range of legal values appears within parentheses immediately following the prompt. The default value then appears within square brackets. To select the default value, simply press the RETURN key. To select a value other than the default, enter the desired value followed by the RETURN key.

Once the program is running, entering one Control C causes the program to turn the timer off and go through its normal exit process as if the time had expired. Entering two consecutive Control C's causes the program to exit immediately.

Minutes to run (1-1440) [1]? **1** ICP board on which to run test (0-5) [0]? **0** Even port number (0, 2, ..., 14) [0]? **0** 

STD1200A Asynchronous Port-To-Port Loopback Program. Test duration in minutes: 1 minute ICP board number: 0 Ports: 0 & 1

STD1200A Software Version: FREEWAY 2000/4000 ICP6000 COMMUNICATIONS FRONT END PROCESSOR SIO-STD-1200A Rev 1 (V5.1-3, VI-100-0160) 22-DEC-97

Figure H–1: Sample Output from STD1200A Non-Blocking Loopback Program

STD1200A Statistics Report:

|                        | server0icp0port0 | server0icp0port1 |
|------------------------|------------------|------------------|
| inv addresses          | 0                | 0                |
| inv ctlfields          | 0                | 0                |
| rcv CRC errs           | 0                | 0                |
| lfrm too long          | 0                | 0                |
| rcv overruns           | 0                | 0                |
| txmt underruns         | 0                | 0                |
| txmt wtchdg            | 0                | 0                |
| ITS achieved           | 1                | 1                |
| data writes            | 591              | 584              |
| data reads             | 584              | 591              |
| Loopback test complete |                  |                  |

Figure H–1: Sample Output from STD1200A Non-Blocking Loopback Program (Cont'd)

Appendix

# X.25/HDLC Loopback Test Procedure

This appendix describes the X.25/HDLC loopback test procedure, including the following:

- an overview of the tests
- a description of how to install the hardware needed for the tests
- instructions on how to run the tests
- sample screen displays from the tests

# I.1 Overview of the Test Programs

The X.25/HDLC loopback test programs are placed in the freeway\client\ [axp\_nt\_emb or int\_nt\_emb]\bin directory during installation. These test programs are written in C and communicate with the ICP through the CS API function calls to perform the following functions:

- Establish virtual circuit or data link connections.
- Initiate the transmission and reception of data on the serial lines.
- Terminate virtual circuit or data link connections.

You can use the loopback tests to verify that the installed devices and cables are functioning correctly. You can also use them as templates for designing client applications that interface with the CS API layer.

# I.2 Hardware Setup for the Test Programs

The test programs run in loopback mode. Before running any test program, perform the following procedure to install the loopback cabling:

### Step 1:

Provide a synchronous modem. Configure the modem to supply continuous clocking at a data rate between 300 and 64,000 bits per second. The ICPs are default configured for external clocking, and the modem supplies the clock signal for loopback testing.

Step 2:

Install the special three-headed loopback cable between ports 0 and 1 on ICP 0 and the synchronous modem. To test other ports or ICPs, you must edit the .setup file in the freeway\client\test\x25mgr directory, then run the make file.

Note

The loopback cable is only used during testing, not during normal operation.

# I.3 Running the Test Programs

### Step 1:

Change to the directory that contains the test programs: freeway\client\[axp\_nt\_emb or int\_nt\_emb]\bin.

Before running the X.25 test program, x25\_svc, or HDLC test program, hdlc\_user, you must run the x25\_manager utility to configure the X.25/HDLC software. This utility runs interactively or uses an input setup file to configure the links to test either X.25 or HDLC. Table I–1 shows the appropriate setup file for each test program.

| Program     | Description                                                                                                    | Setup File for Input to<br>x25_manager |
|-------------|----------------------------------------------------------------------------------------------------|----------------------------------------|
| x25_manager | This is the configuration utility program described<br>fully in the <i>Freeway X.25/HDLC Configuration</i><br><i>Guide</i> . It runs interactively or accepts a setup file as<br>input to the x25_manager file command. | _                                      |
| hdlc_user   | This is the sample test program used to verify the installation and configuration of the HDLC protocol service on the ICP.                                                                                              | fw1000_hdlc.setup                      |
| x25_svc     | This is the sample test program used to verify the installation and configuration of the X.25 protocol service on the ICP.                                                                                              | fw1000_svc.setup                       |

### Table I-1: X.25/HDLC Test Files<sup>a</sup>

<sup>a</sup> These files are located in the freeway\client\test\x25mgr directory. The executable files are located in the freeway\client\[axp\_nt\_emb or int\_nt\_emb]\bin directory.

### Step 2:

Enter the following command at the system prompt. If you omit the optional CS API configuration file name, x25\_manager uses the default cs\_config file.

#### x25\_manager [CS API configuration file name]

### Step 3:

At the x25\_manager prompt, enter the file command with the appropriate setup file:

```
file(fw1000_hdlc.setup)
file(fw1000 svc.setup)
```

The fw1000\_hdlc.setup input file instructs the x25\_manager program to configure the ICP links for running HDLC. The fw1000\_svc.setup input file instructs the x25\_manager program to configure the ICP links for running X.25.

## Step 4:

To start the test program, enter one of the following command at the system prompt. If you omit the optional CS API configuration file name, x25\_manager uses the default cs\_config file.

hdlc\_user [CS API configuration file name]
x25\_svc [CS API configuration file name]

### Step 5:

The following prompts are displayed:

- Test length in minutes
- Packet data field size; this must not exceed the larger of the two buffer sizes configured in the setup file
- Packet transmit window size. The setup file configures the ICP to support a window size of 1–7. To use a window size greater than 7, you must change the setup file to support packet level modulo 128 operation. See the *Freeway X.25/HDLC Configuration Guide*.
- Link numbers of the links that were looped back in Step 2 on page 136
- User data field value (X.25 only). This may be any value in the given range. However, if you run multiple copies of the x25\_svc test program, you must specify a different user data field value for each.

After you answer the last prompt, the test starts. The installation is verified if the test completes successfully without errors.

### Step 6:

Remove the loopback cable and configure the cables for normal operation.

# I.4 Sample Output from Test Programs

Figure I-1 shows the screen display from a sample hdlc\_user test program. Figure I-2 shows the screen display from a sample x25\_svc test program. Output displayed by the program is shown in typewriter type and your responses are shown in **bold type**. Each entry is followed by a carriage return.

#### % x25\_manager

SIMPACT X.25 MANAGER

: file(fw1000\_hdlc.setup) SAPX25{: @(#) Protocol: CCITT/ISO 1984/1988 X.25:SERVICE\_XIO:ICP2432:OS-V331 SAPX25{: @(#) Version: VI-100-0135: X25FW2432 3.2-5 Oct 17 1997 16:24:33 SAPX25{BUFFERS[: Configuring buffers. SAPX25{BUFFERS[: Configured 1080 SMALL buffers 1024 bytes each. SAPX25{SLP[: Configuring SLP 0. SAPSLP{SLP[: Configuring SLP 1.

#### % hdlc\_user

SIMPACT HDLC OPTIONS \_\_\_\_\_ Test Length in Minutes (1 to 1440): 1 HDLC data field size (32 to 1024): 512 HDLC transmit window (1 to 127): 7 Lowest link ID in test (0 to 7): 0 Highest link ID in test (O to 7): 1 Connecting clients Transferring data No further screen interruptions for 1 minute(s) 2 links in test Packet data size 512 bytes. Packets/second: XMIT 4 RECV Bits/second: XMIT 16384 RECV TOTAL 4 8 Bits/second: XMIT Link ID number 16384 TOTAL 32768 0 1 LCN reset errors 0 0 Transport errors 0 0 RCV data packets 136 136 143 XMT data packets 142 Allowing ICP to settle Disconnecting HDLC TEST test terminated

Figure I-1: Sample Output: HDLC Loopback Program (hdlc\_user)

% x25\_manager

SIMPACT X.25 MANAGER

```
: file(fw1000_svc.setup)
SAPX25{: @(#) Protocol: CCITT/ISO 1984/1988 X.25:SERVICE_XIO:ICP2432:OS-V331
SAPX25{: @(#) Version: VI-100-0135: X25FW2432 3.2-5 Oct 17 1997 16:24:33
SAPX25{BUFFERS[: Configuring buffers.
SAPX25{BUFFERS[: Configured 12 BIG buffers 1024 bytes each.
SAPX25{BUFFERS[: Configured 3262 SMALL buffers 128 bytes each.
SAPX25{BUFFERS[: Configured 256 virtual circuit maximum.
SAPX25{BUFFERS[: Configuring SLP 0.
SAPX25{CALLSERVICE[: Configuring CALLSERVICE on SLP 0.
SAPX25{SLP[: Configuring SLP 1.
SAPX25{CALLSERVICE[: Configuring CALLSERVICE on SLP 1.
SAPX25{CALLSERVICE[: Configuring CALLSERVICE on SLP 1.
SAPX25{REQUEST[: Enabling link 0.
SAPX25{REQUEST[: Enabling link 1.
```

% x25\_svc

SIMPACT X.25 SVC OPTIONS

Test Length in Minutes (1 to 1440): 1 Packet data field size (32 to 1024): 512 Packet transmit window (1 to 127): 7 Lowest link ID in test (0 to 15): 0 Highest link ID in test (O to 15): 1 User data field value (0 to 32767): 2 Connecting clients Transferring data No further screen interruptions for 1 minute(s) 2 links in test Packet data size 512 bytes. Packets/second: XMIT RECV TOTAL 8 4 4 Bits/second: XMIT 16384 RECV 16384 TOTAL 32768 Link ID number 0 1 LCN reset errors 0 0 Transport errors 0 0 RCV data packets 134 134 XMT data packets 139 138 Allowing ICP to settle

### Figure I-2: Sample Output: X.25 Loopback Program (x25\_svc)

DC 900-1510C

Disconnecting clients

X25 SVC TEST test terminated

ICP2432 User's Guide for Windows NT

# Index

### A

ADCCP NRM loopback test 89 Advanced options menu 82 Asynchronous I/O 45 Attach link menu 76 Audience 11 AWS loopback test 95 awsalp loopback test 95

### B

BSC3270 loopback test 101 bsc3270alp loopback test 102 BSC3780 loopback test 101 bsc3780alp loopback test 102 Buffer format changes 37 Buffered I/O 45 Buffers longword boundary alignment 46

## С

Callbacks 39 Cancello function 47, 48 Cancelling I/O 47 Cancelling I/O requests 48 Caution buffer alignment on longword boundary 46 non thread-safe DLI 34 tracing in embedded environment 35 CloseHandle function 53 Closing a handle 53 Codes *see* Control codes *see* Error codes *see* Success codes Configuration

default menu 75 DLI file 36 TSI file 34 connection-specific parameters 35 "main" section parameters 34 typical system 16 Configuration file fw1000 hdlc.setup 137 fw1000\_svc.setup 137 Configure link menu 77 Control codes 48 IOCTL\_ICP\_CANCEL\_READS 48 **IOCTL ICP CANCEL WRITES 48** IOCTL ICP GET DRIVER INFO 48,49 IOCTL\_ICP\_INIT\_ICP 48, 53 IOCTL\_ICP\_INIT\_PROC 48, 53 IOCTL\_ICP\_SET\_DNL\_TARGET\_ADDR 4 8,53 IOCTL ICP WRITE EXPEDITE 48, 51 CreateFile function 44 file handles 55 Customer support 13

## D

Data reading 45 writing 46 Data link interface, *See* DLI Data send menu 79 Default configuration menu 75 Detach link menu 81 Device control 47 Device driver 15, 43 control codes 48 error logging 55

DC 900-1510C

features and capabilities 54 ICP-resident task communication 54 ICPTool download support 54 multiplexed I/O 55 version number 50 DeviceIoControl function 47 Diagnostics generic test main menu 73 Diagnostics protocol test 70 Diagnostics test menu 71 Direct I/O 45 Disable link menu 80 dlBufAlloc function 37 dlBufFree function 38 dlClose function 38 DLI callbacks 39 changes in commands and responses 36 changes in DLI/TSI protocol 36 comparison of Freeway server and embedded 32 dlBufAlloc function 37 dlBufFree function 38 dlClose function 38 dlOpen function 39 embedded environment 33 Freeway server environment 32 interface to application program 36 non thread-safe 34 programming using the DLI 31 dlOpen function 39 DMA transfer 46 Download protocol 67 Download protocol confirmation menu 69 Download protocol menu 28,68 Download protocol scripts 28, 68 Download script have disk option 69 Download support (ICPTool) device driver 54

### E

Embedded environment comparison with Freeway server 32 logging 40 tracing 39 Embedded interface changes in buffer format 37 changes in DLI commands and responses 36 changes in DLI/TSI protocol 36 changes in TSI commands 36 **DLI 34** environment 33 objectives 33 Enable link menu 78 Error codes 42 ERROR ACCESS DENIED 58 ERROR\_BAD\_COMMAND 59 ERROR BUSY 59 ERROR\_FILE\_NOT\_FOUND 60 ERROR INVALID FUNCTION 60 ERROR INVALID PARAMETER 60 ERROR\_INVALID\_USER\_BUFFER 61 ERROR IO DEVICE 61 ERROR\_MORE\_DATA 62 ERROR NOACCESS 62 ERROR NOT ENOUGH MEMORY 62 ERROR OPERATION ABORTED 62 ERROR\_RESOURCE\_DATA\_NOT\_FOUND 63 ERROR SEM TIMEOUT 63 Error logging 55 message detail 57 sample event log 56 Event detail menu 84 Event viewer 55, 83 log message detail 57 sample event log 56 Expedited write requests 51

### F

Features device driver 54 File handles 55 closing 53 opening 44 *see also* CloseHandle function *see also* CreateFile function Files DLI configuration 36 download scripts 67
ICP2432 software installation directory 19 Icp2432.h 47, 49 protocol software installation directory 25 system files installation directory 19, 25 toolkit software installation directory 25 TSI configuration 34 user-defined download script file 69 FMP loopback test 107 freeway directory 22 Freeway server comparison with embedded 32 Function mappings 43 **Functions** callbacks 39 Cancello 47, 48 CloseHandle 53 CreateFile 44 file handles 55 DeviceIoControl 47 dlBufAlloc 37 dlBufFree 38 dlClose 38 dlOpen 39 GetLastError 58 GetOverlappedResult 58 ReadFile 45 WaitForMultipleObjects 45 WaitForSingleObject 45 WriteFile 46

## G

Generic diagnostic main menu 73 GetLastError function 58 GetOverlappedResult function 58

# H

Have disk option protocol download script 67, 69 HDLC loopback test 135 HDLC test program sample output 140 hdlc\_user test program 138 Header files Icp2432.h 47, 49 History of revisions 13

# Ι

ICP closing session 53 multiple sessions 44 opening session 44 ICP information menu **66** ICP initialization, support 53 **ICP** states definitions 51 ICP\_Driver\_Info structure 49, 50 field descriptions 50 Icp2432.h header file 47, 49 **ICP-resident tasks** communication 54 ICPTool download support 54 ICPTool main menu 27, 66 **ICPTool program** how to use 65 Installation directory for embedded ICP2432 menu 19 Installation directory for FMP menu 25 Installation of software ICP2432 17 protocol 22 I/O asynchronous 45 buffered 45 completion status 58 control codes 48 direct 45 longword alignment of buffers 46 multiplexed 55 non-blocking 45 non-overlapped 55 overlapped 55 Windows NT I/O Manager 58 I/O requests cancelling 48

#### L

Link attach menu 76 Link configuration menu 77 Link detach menu 81 Link disable menu 80 Link enable menu 78 Load file 22 Logging DLI versus TSI 35 embedded environment 40 Logical channel 55 Longword boundary buffer alignment 46 Loopback test ADCCP NRM 89 ADCCP NRM protocol non-blocking sample output 93 AWS protocol 95 non-blocking sample output 99 awsalp 95 BSC3270 protocol 101 bsc3270alp 102 BSC3780 protocol 101 bsc3780alp 102 FMP protocol 107 non-blocking sample output 105, 111 HDLC protocol 135 NRM 89 NRM protocol non-blocking sample output 93 nrmalp 89 protocol toolkit 113 BSC sample output 120 demo sample output 119 spsslp 113 STD1200A 129 STD1200A protocol non-blocking sample output 133 stdalp 129 X.25 protocol 135 Loopback test programs sample output for HDLC 140 sample output for X.25 141

#### М

Memory requirements 17 Menus attach link 76 configure link 77 default configuration 75 detach link 81 disable link 80

enable link 78 event detail 84 event viewer 83 generic diagnostic main menu 73 ICP information 66 ICPTool main menu 27, 66 installation directory for embedded ICP2432 19 installation directory for FMP 25 protocol diagnostics 71 protocol download 28,68 protocol download confirmation 69 restart Windows 21 send data 79 startup information for embedded ICP2432 18 startup information for FMP 24 Multiplexed I/O 55

# N

Node numbers 50, 55 Non-blocking I/O 45 Non-overlapped I/O 55 NRM loopback test 89 nrmalp loopback test 89

## 0

Opening the ICP 44 Overlapped I/O 55 Overview of product 15

# P

Page faults 45 PCIbus 15 Product overview 15 support 13 Programming using DLI interface 31 using the Win32 interface 43 Protocol diagnostics 70 Protocol diagnostics menu 71 Protocol download 67 Protocol download confirmation menu 69 Protocol download menu 28, 68 Protocol download scripts 28, 68 Protocol toolkit loopback test 113

#### R

ReadFile function 45 Reading data 45 readme.ppp 22 relhist.ppp 22 relnotes.ppp 22 Restart Windows menu 21 Revision history 13

# S

Send data menu 79 Sessions closing ICP 53 multiple 44 opening ICP 44, 54 Software installation procedure ICP2432 17 protocol 22 Source code for the loopback tests 23 spsslp loopback test 113 Startup information for embedded ICP2432 menu 18 Startup information for FMP menu 24 States ICP 51 signalled state 45 Status, I/O completion 58 STD1200A loopback test 129 stdalp loopback test 129 Structures ICP\_Driver\_Info 49, 50 ICP Driver Info field descriptions 50 Success codes ERROR IO PENDING 58 ERROR\_SUCCESS 58 NO ERROR 58 Support for ICP initialization 53 Support, product 13 System registry keys 20 System services see Functions

# Т

Technical support 13 Toolkit (protocol) loopback test 113 Tracing caution in embedded environment 35 embedded environment 39 Transport subsystem interface *See* Embedded interface *See* TSI TSI Freeway server environment 32 TSI command changes 36

## V

Version number device driver 50

### W

WaitForMultipleObjects function 45 WaitForSingleObject function 45 Win32 interface 43 WriteFile function 46 Writing data 46

## X-Z

X.25 loopback test 135 X.25 test program sample output 141 x25\_manager use during installation 136 x25\_svc test program 138

DC 900-1510C

ICP2432 User's Guide for Windows NT

SIMPACT

# **Customer Report Form**

We are constantly improving our products. If you have suggestions or problems you would like to report regarding the hardware, software or documentation, please complete this form and mail it to Simpact at 9210 Sky Park Court, San Diego, CA 92123, or fax it to (619) 560-2838.

If you are reporting errors in the documentation, please enter the section and page number.

| Your Name:                |  |  |
|---------------------------|--|--|
|                           |  |  |
| Company                   |  |  |
| Company.                  |  |  |
|                           |  |  |
| Address:                  |  |  |
|                           |  |  |
|                           |  |  |
| -                         |  |  |
|                           |  |  |
|                           |  |  |
|                           |  |  |
| Phone Number <sup>.</sup> |  |  |
|                           |  |  |
|                           |  |  |
| Product:                  |  |  |
|                           |  |  |
| Problem or                |  |  |
| i iobiciii oi             |  |  |
| Suggestion:               |  |  |
|                           |  |  |
|                           |  |  |
|                           |  |  |
|                           |  |  |
|                           |  |  |
|                           |  |  |
|                           |  |  |
|                           |  |  |
|                           |  |  |
|                           |  |  |
|                           |  |  |
|                           |  |  |

Simpact, Inc. Customer Service 9210 Sky Park Court San Diego, CA 92123